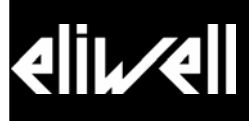

# EWCM 400 (412-415-418) Controllers for Compressor Pack Units

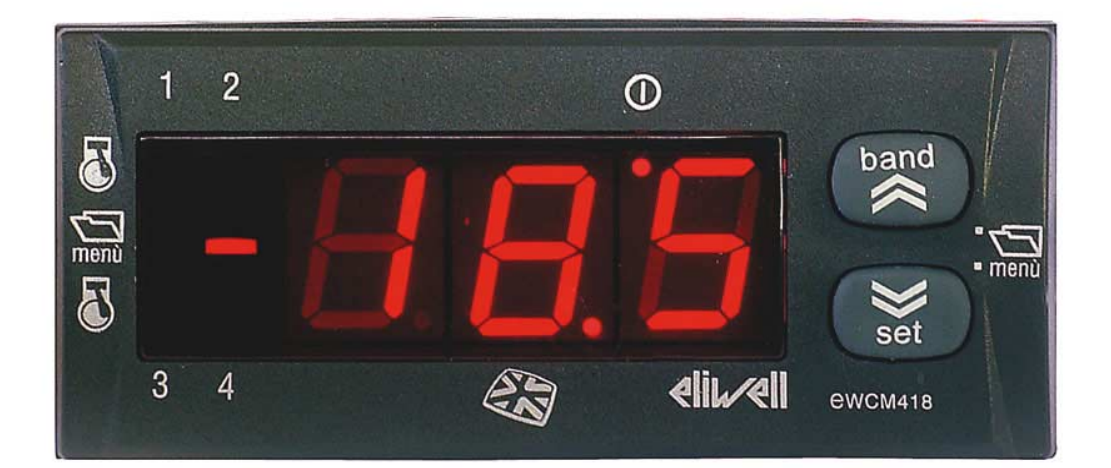

| CONTENTS                                                           |    |
|--------------------------------------------------------------------|----|
| 1 Use of Manual                                                    | 4  |
| 2 Introduction                                                     | 5  |
| 3 Installation                                                     | 6  |
| 3.1 Wiring diagrams for EWCM 400 devices                           | 6  |
| 3.2 Configuration of analogue inputs                               |    |
| 3.3 Configuration of digital inputs                                |    |
| 3.4 Configuration of outputs                                       |    |
| 3.4.1 Relays (RL)                                                  | 9  |
| 3.4.2 Condensing fan Triac (TK)> 412 models only                   | 9  |
| 3.4.3 Fan module control (TK1)> 412 models only                    | 9  |
| 3.5 Condensing fan analogue output> 418 models only                | 9  |
| 3.6 Serial output                                                  |    |
| 3.6.1 Copy Card                                                    |    |
| 3.7 Physical quantities and units of measurement                   | 11 |
| 3.7.1 Units of measurement                                         |    |
| 4 User interface                                                   | 12 |
| 4.1 Buttons                                                        |    |
| 4.1.1 Display                                                      |    |
| 4.1.2 LEDs                                                         |    |
| 4.2 Device status                                                  |    |
| 4.3 Programming parameters and displaying unit status: menu levels | 13 |
| 5 System configuration                                             |    |
|                                                                    |    |

5.1

511

512

5.1.3 5.2

5.2.1

5.3

6.1 6.2

6.3 7 F

6

| 7.1 Registration of working hours      | 23 |
|----------------------------------------|----|
| 8 Parameters                           | 24 |
| 8.1 Description of parameters          | 24 |
| 8.1.1 Configuration parameters         |    |
| 8.1.2 Alarm parameters                 | 25 |
| 8.1.3 Compressor parameters            |    |
| 8.1.4 Fan parameters                   |    |
| 8.2 Table of parameters                | 26 |
| 9 Diagnostics                          | 28 |
| 9.1 List of alarms                     |    |
| 10 Technical data                      |    |
| 10.1 Technical data                    |    |
| 10.2 Electromechanical data            |    |
| 10.3 Dimensions                        |    |
| 10.4 Standards                         |    |
| 10.5 Approvals                         |    |
| 11 Use of device                       |    |
| 11.1 Recommended use                   |    |
| 11.2 Forbidden use                     |    |
| 12 Responsibilities and residual risks |    |
| •                                      |    |

| 13 D | Disclaimer                        |    |
|------|-----------------------------------|----|
| 14 A | Appendix                          |    |
| 14.1 | 1 CFS modules                     |    |
| 14.2 | 2 DRV modules                     |    |
| 14.3 | 3 Transformer                     |    |
| 14.4 | 4 Copy Card                       |    |
| 14.5 | 5 Probes                          |    |
| 14.6 | 6 Param Manager + PCInterface2150 |    |
| 15 A | Analitic Index                    | 40 |

|                  | 1 USE O                                                                                                    | FMANUAL                                                                                                    |  |  |  |  |  |  |  |  |  |
|------------------|----------------------------------------------------------------------------------------------------|----------------------------------------------------------------------------------------------------|--|--|--|--|--|--|--|--|--|
|                  | To facilitate the                                                                                                    | e use and review of the manual, customers may use the following aids:                                                                                                    |  |  |  |  |  |  |  |  |  |
| Callouts         | <b>Callout column</b><br>The left section of the text contains <i>callouts</i> on the topics described to allow the user to rapidly find the desired information.                                                                                                    |                                                                                                    |  |  |  |  |  |  |  |  |  |
| Cross references | Cross references<br>All the words in <i>italics</i> are listed in the analytical index along with the page where they are described more in detail.<br>Example: supposing the user is looking for the following:<br>"The activation of an alarm stops the compressors" |                                                                                                    |  |  |  |  |  |  |  |  |  |
|                  | The text in ita                                                                                                    | re activation of an alarm stops the <i>compressors</i> "<br>e text in italics indicates that section <i>Compressors</i> in the analytical index provides information on the page where<br>mpressors are described in greater detail                                                   |  |  |  |  |  |  |  |  |  |
|                  | If the online H<br>activated with a                                                                                                    | ompressors are described in greater detail.<br>If the online Help on the PC is used, the customer may use the words in italics as hyperlinks (automatic links that can be<br>activated with a mouse click) to view the single sections of the manual and scroll through the document. |  |  |  |  |  |  |  |  |  |
| Highlights       | Some parts of the text are highlighted in the column of <i>callouts</i> by means of icons that can have the following meanings:                                                                                                    |                                                                                                    |  |  |  |  |  |  |  |  |  |
|                  | Warning                                                                                                    | It draws the attention on a specific aspect of the topic that users should take into account.                                                                                                    |  |  |  |  |  |  |  |  |  |
| Ş                | Тір                                                                                                    | It provides a hint that helps users to understand and use the information on the topic described.                                                                                                    |  |  |  |  |  |  |  |  |  |
| Â                | Attention!                                                                                                    | It <i>highlights</i> information that is essential to preserve the integralness of the system and ensure the safety of people, equipment, data, etc. These sections must always be read prior to use.                                                                                 |  |  |  |  |  |  |  |  |  |

#### INTRODUCTION 2

The EWCM 400 Family is a series of compact electronic units designed to control compressor sets that is highly reliable, versatile and easy to use.

The EWCM 400 family consists of three models:

- EWCM 412 ٠ **EWCM 415**
- EWCM 418 •

All units control:

- up to 4 ordinary *compressors* or 2 *compressors* with capacity steps
- ٠
- 2 analogue temperature or pressure inputs to control intake and condensation 7*digital inputs* for control of thermal *alarms*, low and high pressure *alarms* and generic shutdown *alarms* on • compressors.

The three versions vary according to the type of *outputs* used, as shown in the table below.

| Unit    | Compressor<br>relay | Analogue<br>inputs | Digital<br>inputs | Alarm<br>relay | 12-24<br>Vac<br>Triac<br><i>alarm</i><br>output | Triac output<br>for <i>condensing</i><br><i>fan</i> s | Output for<br>external module<br>with condensing<br>fans | Analogue<br>output<br>for<br>condensing<br>fans | Serial<br>port<br>(TTL) |
|---------|---------------------|--------------------|-------------------|----------------|-------------------------------------------------|-------------------------------------------------------|----------------------------------------------------------|-------------------------------------------------|-------------------------|
| EWCM412 | 4                   | 2                  | 7                 | -              | 1                                               | 1                                                     | 1                                                        | -                                               | 1                       |
| EWCM415 | 4                   | 2                  | 7                 | 1              | -                                               | -                                                     | -                                                        | -                                               | 1                       |
| EWCM418 | 4                   | 2                  | 7                 | 1              | -                                               | -                                                     | -                                                        | 1                                               | 1                       |

The TTL serial output can be used to connect the unit to the Televis supervision system or for quick programming using the Copy Card. This output can also be used to connect the unit to other systems using a ModBUS protocol (parameterselectable).

## INSTALLATION

3

Before proceeding, make sure that you have connected the power supply using a suitable external *transformer*. Cards must be connected as follows:

- do not apply loads to the *outputs* exceeding those indicated in this specification;
- when connecting the loads, carefully observe the wiring diagrams;
- always use separate cables for high and low voltage loads.

#### 3.1 Wiring diagrams for EWCM 400 devices

There are 3 EWCM 400 models:

- EWCM 412: with integrated fan control
- EWCM 415: with relay output for *alarms*
- EWCM 418: with relay output for *alarms* and 0...10V/4...20mA output for the control of *condensing fans*

The wiring diagrams for the models grouped according to input type (temperature or current) are shown below.

Wiring diagram for EWCM 412 with temperature and current input

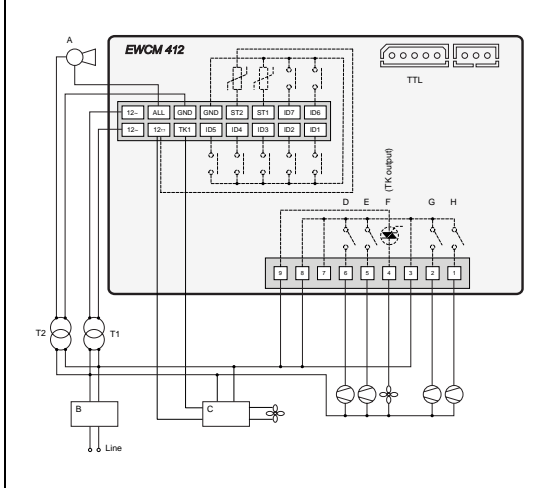

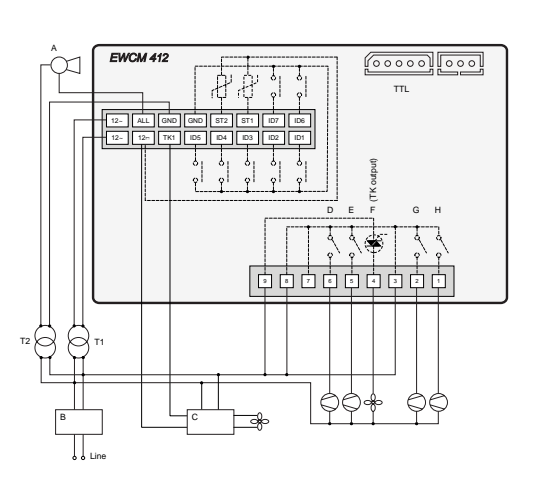

#### Diagram A: Temperature input

#### Diagram B: Current input

| A: alarm (ALL output)                                                         |
|-------------------------------------------------------------------------------|
| B: EMI filter (only when the condensation control is used with phase cut-off) |
| C: module for control of external fans (optional)                             |
| T1: unit power <i>transformer</i>                                             |
| T2: alarm power <i>transformer</i>                                            |
| D: relay RL01 for control of first compressor                                 |
| E: relay RL02 for control of second compressor                                |
| G: relay RL03 for control of third compressor                                 |
| H: relay RL04 for control of fourth compressor                                |
| F: Triac for direct control of <i>condensing fans</i> up to 2A (TK output)    |
| TTL: TTL serial port for connection to Copy Card or PC                        |

Note: *Condensing fans* can be controlled using the direct output (terminal no. 4) or the external fan module (labelled C in the figure) connected to output TK1. The use of one method automatically excludes the other.

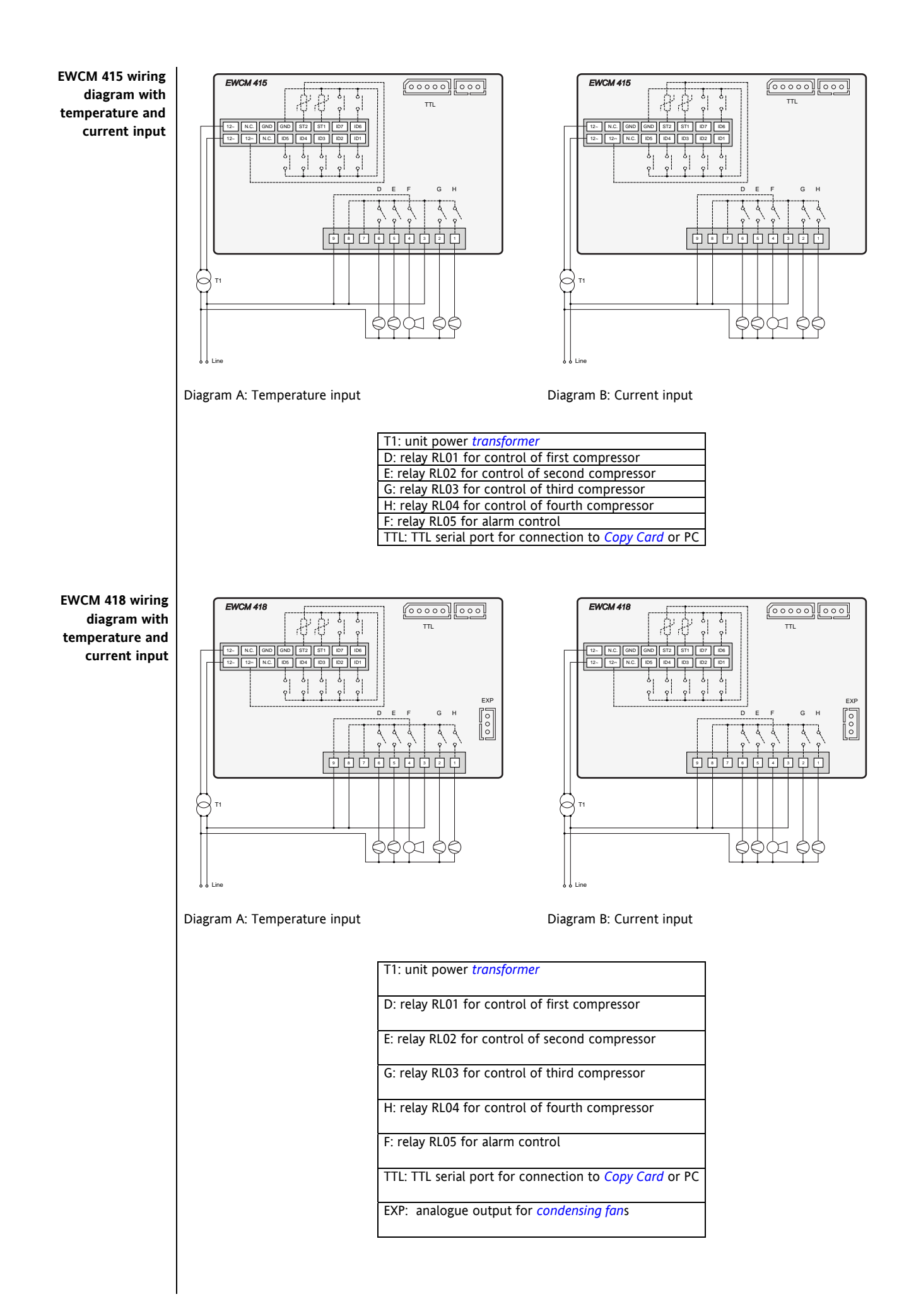

|                                  | The unit is c                                                                                                    | onfigured according to the                                                                                                    | values              | of the <i>parameters</i> | for the  | inputs and outp  | uts.       |             |              |  |
|----------------------------------|----------------------------------------------------------------------------------------------------|----------------------------------------------------------------------------------------------------|---------------------|--------------------------|----------|------------------|------------|-------------|--------------|--|
|                                  | 3.2 Cor                                                                                                    | figuration of analogu                                                                                                    | e inpu              | ts                       |          |                  |            |             |              |  |
| Analogue inputs                  | There are 2<br>input S<br>ST2 inp                                                                                                    | analogue inputs:<br>T1 – for inlet - configurable<br>ut - for condensation - 4                                                                                                    | e for NT<br>20mA si | C probe or 4201<br>gnal. | mA sign  | al.              |            |             |              |  |
|                                  | The inputs c                                                                                                    | an be configured as in the                                                                                                    | followir            | ng table.                |          |                  |            |             |              |  |
| Configuration                    | Parameter                                                                                                    | Description                                                                                                    | -                   |                          | 1        | Value            | _          |             |              |  |
| table for analogue<br>inputs     | H05                                                                                                    | Configuration of analogue input ST1                                                                                                    | No pr               | obe                      | Tempe    | erature input    | Pressur    | e input     |              |  |
|                                  | H06                                                                                                    | Configuration of analogue input ST2                                                                                                    | No pr               | obe                      | Not de   | efined           | Pressur    | e input     |              |  |
| Decimal point<br>value           | If the ST1 in<br>H07, the top<br>H09, the bot<br>H29, numbe<br>Note: with H<br>display resol<br>Input ST2 is<br>H08, the top<br>H10, the bot<br>Resolution o | If the ST1 input is defined as a 420mA input, the following <i>parameters</i> are significant:<br><i>H07</i> , the top scale value for input ST1, is used to set a value that corresponds to a current of 4mA<br><i>H09</i> , the bottom scale value for input ST1, is used to set a value that corresponds to a current of 20mA<br><i>H29</i> , number of decimal places; it moves the point on these values; main <i>display</i> , menu tP / t01, and <i>parameters H07-H09</i> .<br>Note: with <i>H05</i> set to 1 (ST1 input configured as temperature input) parameter <i>H29</i> = 1 must be set. If this is the case,<br><i>display</i> resolution (main <i>display</i> in menu tP / t01) is always with a decimal point (or whole number if "F" reading is set)<br>Input ST2 is always a current input:<br><i>H08</i> , the top scale value for input ST2, is used to set a value that corresponds to a current of 4mA<br><i>H10</i> , the bottom scale value for input ST2, is used to set a value that corresponds to a current of 20mA<br><i>Baschultion</i> of the <i>B</i> (±02 menu direct and the parameter <i>H09</i> . <i>H10</i> is always with a decimal point. |                     |                          |          |                  |            |             |              |  |
|                                  | 33 Cor                                                                                                    | ofiguration of digital in                                                                                                    | nute                |                          |          |                  |            |             |              |  |
| Disital insute                   | There are 7                                                                                                    | voltage-free digital inputs i                                                                                                    | dontifio            |                          |          |                  |            |             |              |  |
| Digital inputs                   | incre are 7                                                                                                    |                                                                                                    | uchtine             |                          |          |                  |            |             |              |  |
| Polarity of digital              | The digital ir                                                                                                    | nput polarity is defined by t                                                                                                    | the pare            | ameters listed here      | e below  |                  |            |             |              |  |
|                                  | Parameter                                                                                                    | Description                                                                                                    |                     |                          | Va       | lue              |            |             |              |  |
|                                  | H11                                                                                                    | Polarity of digital input I                                                                                                    | D1                  | Active if closed         |          | Active if open   |            |             |              |  |
|                                  | H12                                                                                                    | Polarity of digital input I                                                                                                    | D2                  | Active if closed         |          | Active if open   |            |             |              |  |
|                                  | H13                                                                                                    | Polarity of digital input I                                                                                                    | D3                  | Active if closed         |          | Active if open   |            |             |              |  |
|                                  | H14                                                                                                    | Polarity of digital input I                                                                                                    | D4                  | Active if closed         |          | Active if open   |            |             |              |  |
|                                  | H15                                                                                                    | Polarity of digital input I                                                                                                    | D5                  | Active if closed         |          | Active if open   |            |             |              |  |
|                                  | H16                                                                                                    | Polarity of digital input I                                                                                                    | D6                  | Active if closed         |          | Active if open   |            |             |              |  |
|                                  | H17                                                                                                    | Polarity of digital input I                                                                                                    | D7                  | Active if closed         |          | Active if open   |            |             |              |  |
| Description of<br>digital inputs | All inputs ar                                                                                                    | e fixed. They are described                                                                                                    | in the f            | ollowing table:          |          |                  |            |             |              |  |
| digitat inputs                   | Inputs                                                                                                    | Description                                                                                                    |                     |                          |          |                  |            |             |              |  |
|                                  | ID1                                                                                                    | Thermal switch compres                                                                                                    | sor 1               |                          |          |                  |            |             |              |  |
|                                  | ID2                                                                                                    | I hermal switch compres                                                                                                    | isor 2              |                          |          |                  |            |             |              |  |
|                                  | ID3                                                                                                    | Thermal switch compres                                                                                                    | isor 3              |                          |          |                  |            |             |              |  |
|                                  | ID4<br>ID5                                                                                                    | Machine shutdown (rem                                                                                                    |                     | /OFF)                    |          |                  |            |             |              |  |
|                                  | ID6                                                                                                    | High pressure alarm                                                                                                    |                     | /011)                    |          |                  |            |             |              |  |
|                                  | ID7                                                                                                    | Low pressure alarm                                                                                                    |                     |                          |          |                  |            |             |              |  |
|                                  | 3.4 Cor                                                                                                    | figuration of outputs                                                                                                    |                     |                          |          |                  |            |             |              |  |
| Outputs                          | The outputs                                                                                                    | on the device are:                                                                                                    |                     |                          |          |                  |            |             |              |  |
| •                                | <ul> <li>4 relay</li> </ul>                                                                                                    | contacts (5 for EWCM 415                                                                                                    | and EW              | /CM 418)                 |          |                  |            |             |              |  |
|                                  | • 1 12-24                                                                                                    | Vac Triac alarm output (fo                                                                                                    | or EWC              | VI 412 only)             |          |                  |            |             |              |  |
|                                  | <ul> <li>1 output</li> </ul>                                                                                                    | ut for direct phase cut-off                                                                                                    | control             | (TRIAC, marked v         | with TK) | of condensing fo | ans with a | a maximum o | urrent of 2A |  |
|                                  | (TOP EW                                                                                                    | CIVI 412 OFILY)                                                                                                    | as TK1)             | for control of far       | modul    | es with currents | ahove 24   | (for FWCM   | 412 only)    |  |
|                                  | <ul> <li>1 420</li> </ul>                                                                                                    | mA/010V analogue output                                                                                                    | as in i)            | ontrol of condensi       | ng fans  | (for EWCM 418 c  | only)      |             | +12 Unity)   |  |
|                                  | 20                                                                                                    |                                                                                                    |                     |                          | 9 10/13  |                  |            |             |              |  |
|                                  |                                                                                                    |                                                                                                    |                     |                          |          |                  |            |             |              |  |
|                                  |                                                                                                    |                                                                                                    |                     |                          |          |                  |            |             |              |  |
|                                  |                                                                                                    |                                                                                                    |                     |                          |          |                  |            |             |              |  |
|                                  |                                                                                                    |                                                                                                    |                     |                          |          |                  |            |             |              |  |
|                                  |                                                                                                    |                                                                                                    |                     |                          |          |                  |            |             |              |  |
|                                  |                                                                                                    |                                                                                                    |                     |                          |          |                  |            |             |              |  |

| The outputs | described | above | are sum | marized i | n the  | following | table. |
|-------------|-----------|-------|---------|-----------|--------|-----------|--------|
| The outputs | ucscribcu | above | arc sum |           | in unc | TOUCOWING | tabic. |

| Unit        | Relay for<br>compressor<br>control | Relay for<br>alarm<br>management<br>(RL5) | 12-24 Vac Triac<br>alarm output | Output for fan<br>control (TK) | Output for control<br>of external fan<br>module (TK1) | Analogue output<br>for <i>condensing fan</i> s |
|-------------|------------------------------------|-------------------------------------------|---------------------------------|--------------------------------|-------------------------------------------------------|------------------------------------------------|
| EWCM<br>412 | 4                                  | -                                         | 1                               | 1                              | 1                                                     | -                                              |
| EWCM<br>415 | 4                                  | 1                                         | -                               | -                              | -                                                     | -                                              |
| EWCM<br>418 | 4                                  | 1                                         | -                               | -                              | -                                                     | 1                                              |

## 3.4.1 Relays (RL)

#### --->All models

.

• RL1 - Compressor 1, 2A 250V~ (1/4HP a 240V~, 1/8HP 120V~).

- RL2 Compressor 2, 2A 250V~ (1/4HP a 240V~ , 1/8HP 120V~).
- RL3 Compressor 3, 2A 250V~ (1/4HP a 240V~, 1/8HP 120V~).
- RL4 Compressor 4, 2A 250V~ (1/4HP a 240V~, 1/8HP 120V~).
- ---> Models 415-418 only

RL5 (for models EWCM 415 and EWCM 418) - Alarm, 2A 250V~ (1/4HP a 240V~, 1/8HP 120V~).

Polarity of relays

A

T

The polarity of the compressor relays can be defined using specific *parameters* as listed below:

| Parameter  | Description                       | Value                         |                                 |  |  |  |
|------------|-----------------------------------|-------------------------------|---------------------------------|--|--|--|
| i arameter | Description                       | 0                             | 1                               |  |  |  |
| H18        | Polarity of relay compressor<br>1 | Relay closed if output active | Relay closed if output inactive |  |  |  |
| H19        | Polarity of relay compressor<br>2 | Relay closed if output active | Relay closed if output inactive |  |  |  |
| H20        | Polarity of relay compressor 3    | Relay closed if output active | Relay closed if output inactive |  |  |  |
| H21        | Polarity of relay compressor<br>4 | Relay closed if output active | Relay closed if output inactive |  |  |  |

## 3.4.2 Condensing fan Triac (TK) ---> 412 models only

The TK output can be configured as described in par. 5.2.1

#### The parameter is displayed on all models but only valid for EWCM 412

## 3.4.3 Fan module control (TK1) ---> 412 models only

• TK1 – Low voltage output (PWM) for control of external modules used to drive fans (for EWCM 412 only).

The TK output can be configured as described in par. 5.2.1

The parameter is displayed on all models but only valid for EWCM 412

## 3.5 Condensing fan analogue output ---> 418 models only

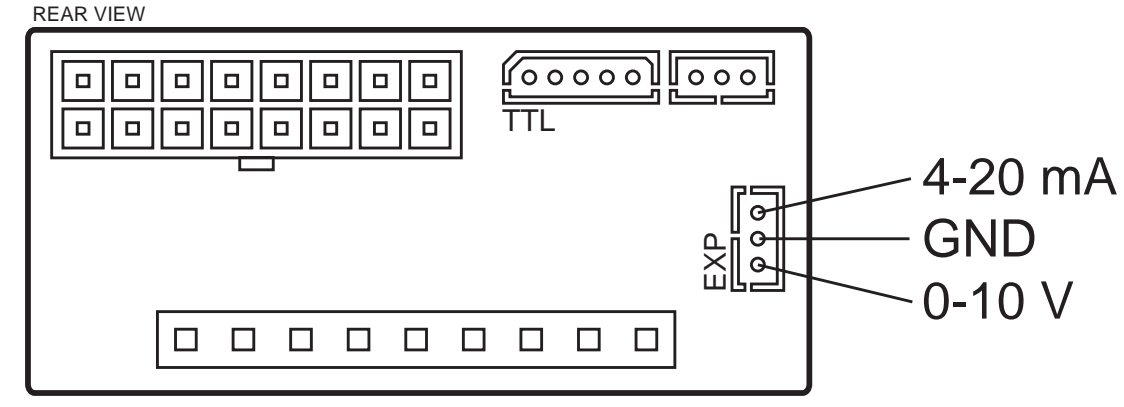

The unit has a 0...10V/4...20mA analogue output (the mode is parameter-selectable) for direct control of inverter modules.

## 3.6 Serial output

The unit has an asynchronous serial output that enables the unit to be connected to a PC via an interface module.

Parameter H22 is used to select the type of communication protocol

- H22 = 0 Televis protocol
- H22 = 1 Modbus protocol

## 3.6.1 Copy Card

The same connector for serial connection can also be used to connect the *Copy Card* for quick programming of the unit *parameters*. The connection diagram is shown here below:

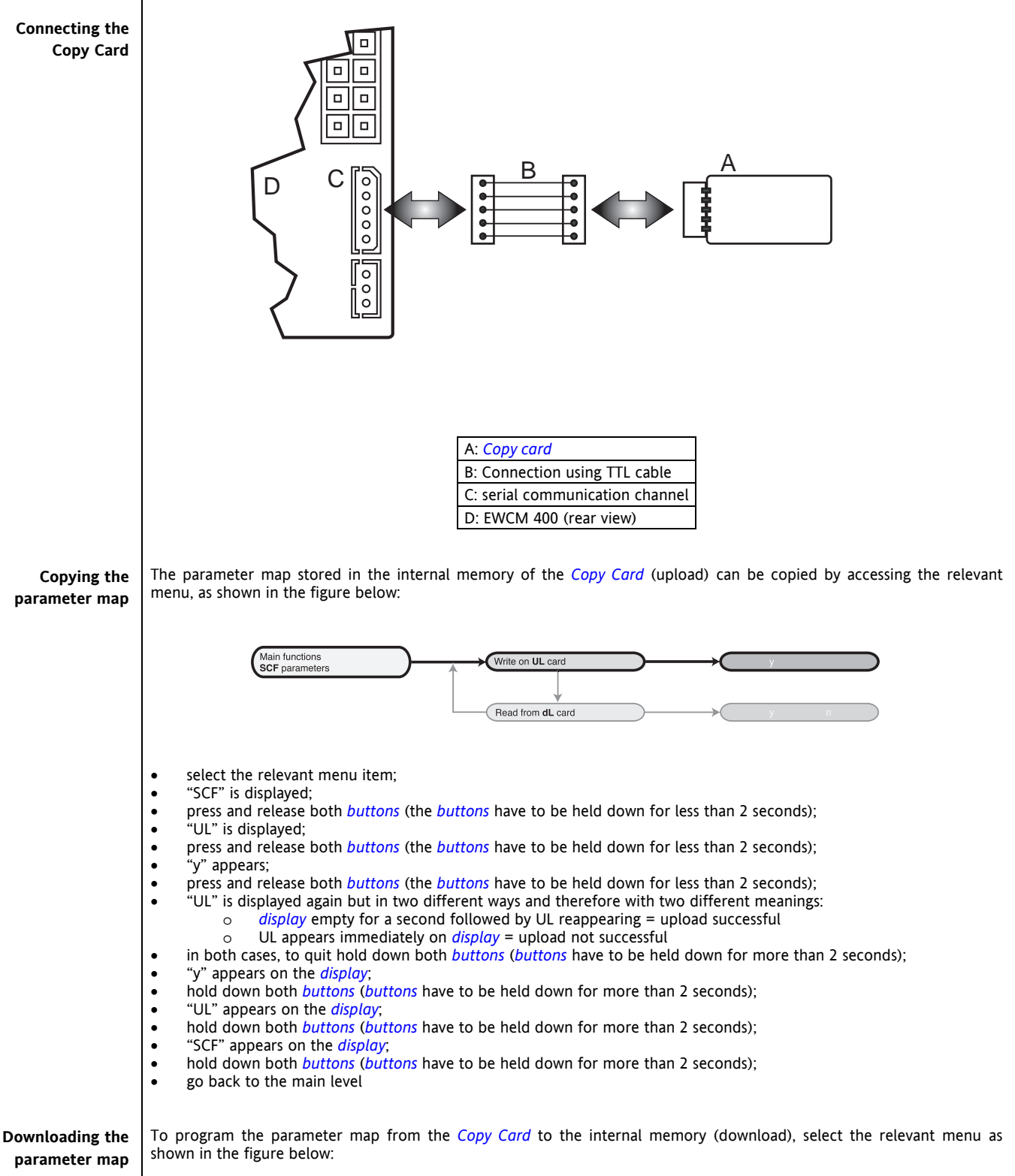

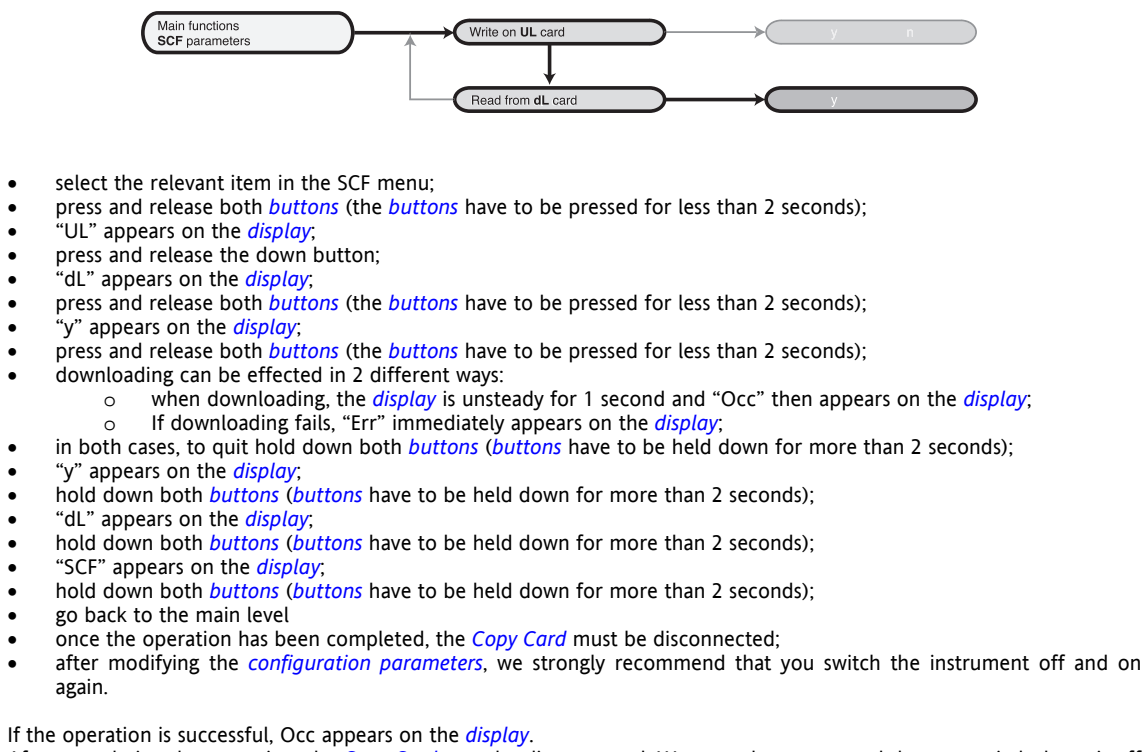

After completing the operation, the Copy Card must be disconnected. We strongly recommend that you switch the unit off and on again each time configuration parameters are changed.

Once downloading or uploading has been confirmed, select 'y' to continue or 'n' to cancel the operation.

## 3.7 Physical quantities and units of measurement

#### 3.7.1 Units of measurement

Control temperature can be displayed in:

°C with decimal point\*

T

°F without decimal point\*

\*See paragraph 5.2 Setting the decimal point

To convert from one unit of measurement to the other:  $^{\circ}F=^{\circ}C \times 9/5 + 32$ 

The unit of measurement can be set using parameter H33:

| Unit        | of                                      |
|-------------|-----------------------------------------|
| measurement |                                         |
| Degrees °C  |                                         |
| Degrees °F  |                                         |
|             | measurement<br>Degrees °C<br>Degrees °F |

## 4 USER INTERFACE

The interface, consisting of the instrument keypad, can be used to perform all the operations required to operate the instrument including:

- Setting the operating mode
- Managing alarm situations
- Monitoring the state of resources

## Keyboard

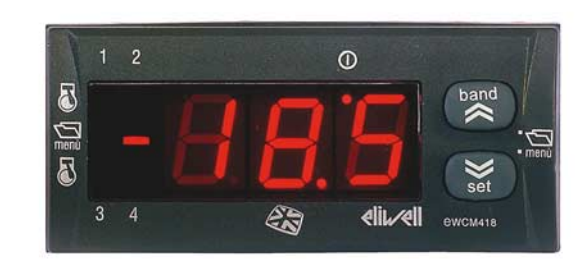

#### 4.1 Buttons

## Band

Sets the regulation *band*.

Hold this button down (2 seconds) for direct access to the regulation *band*. When the key is pressed, the letters BND appear on the displays followed by the value set by the regulation *band* (corresponding to parameter *H04*).

In Menu mode, this button becomes the SCROLL UP or UP (value increase) button.

#### Alarm Set/Reset Sets the control set point.

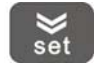

band

Hold this button down (1.5 seconds) for direct access to the control set point. When the key is pressed, the letters SET appear on the displays followed by the value set by the regulation *band* (corresponding to parameter *H01*). Press once to reset all inactive *alarms* that can be reset manually;

In Menu mode, this button becomes the SCROLL DOWN or DOWN (value decrease) button.

# Band/Set combination

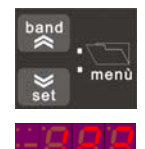

If you press both *buttons* at the same time and then release them within 2 seconds, you go down one level in the *display* menu. If you press both *buttons* for more than 2 seconds, you move one level up.

If the last level of a menu is displayed, press the button and release it within two seconds to go up one level.

## 4.1.1 Display

In Normal mode, the unit displays:

- the control temperature in °C (resolution expressed in tenths of a degree) or in °F (whole number).
- the control pressure with resolution specified by parameter H29

The "band" and "set" buttons are pressed at the same time.

- the alarm code, if at least one is active. If several *alarms* are active, the Alarm Table is displayed for one second.
- In Menu mode, displaying varies according it the position. Special labels and codes are used to help users identify the function that has been set.
- Decimal point: when displaying the operating hours, it indicates that the value must be multiplied x 100.

#### 4.1.2 LEDs

- LED 1 compressor 1
- ON if compressor 1 is active
- OFF if compressor 1 is inactive
- BLINK if *safety timing* is in progress

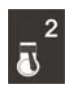

Compressor 2 (or capacity step) LED

- ON if compressor (capacity step) is on
- OFF if compressor (capacity step) is off
   BLINK if *safety timing* is in progress

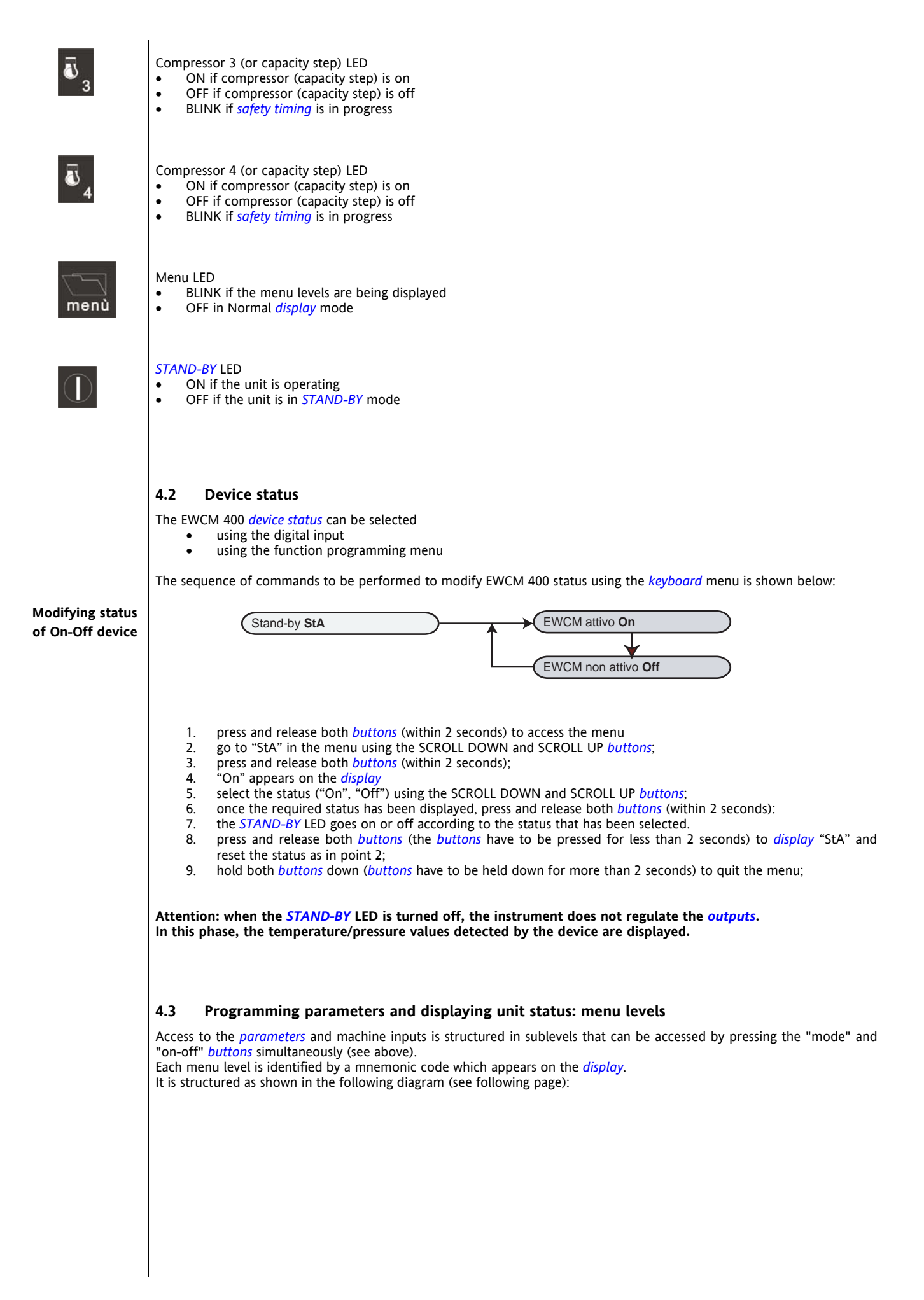

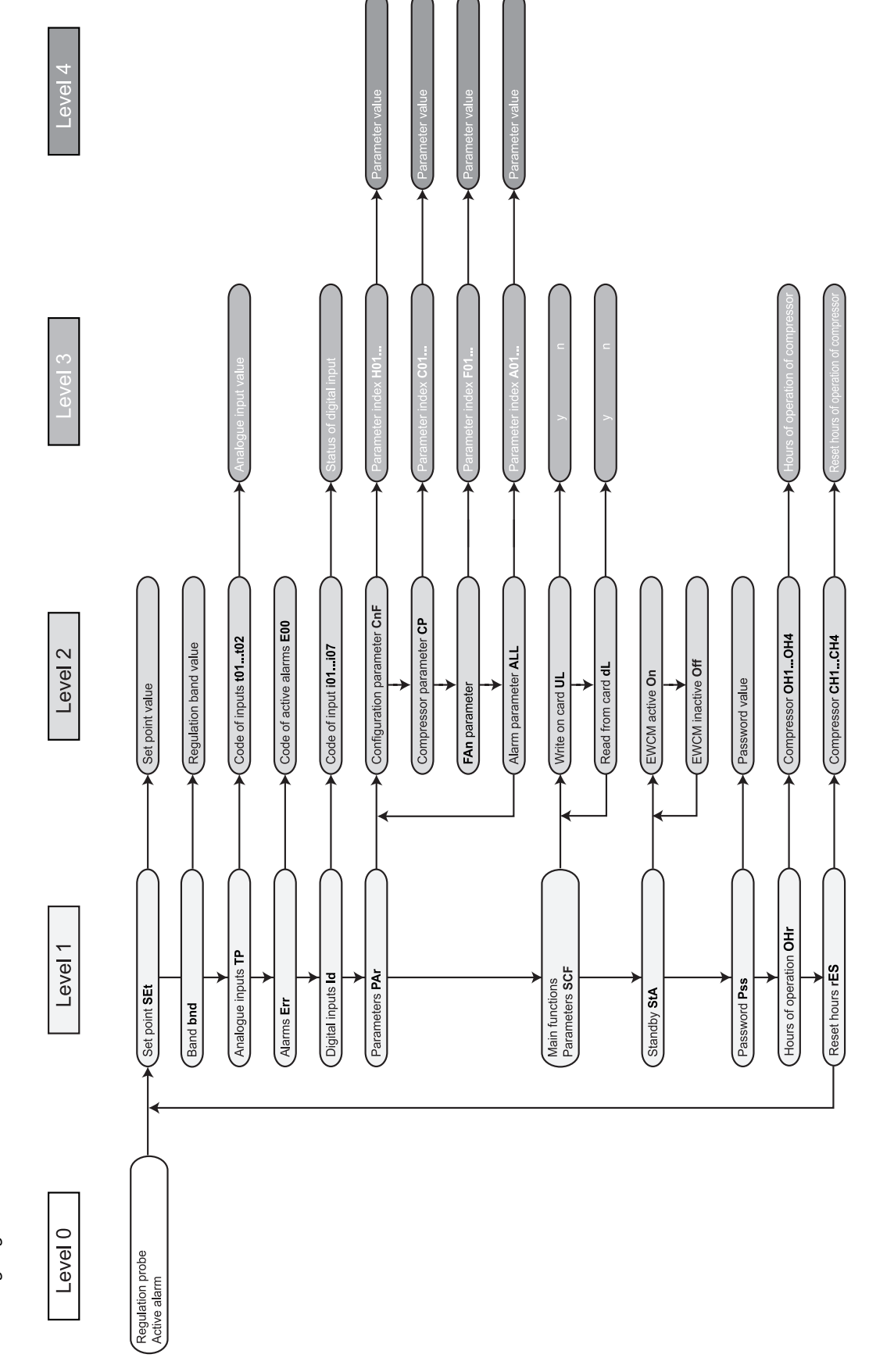

EWCM 400 User Manual 14/41

Menu structure | The following diagram shows the menu structure:

## 5 SYSTEM CONFIGURATION

This section explains how to configure the parameters for the different loads according to the type of system to be controlled. 5.1 Compressors EWCM 400 can control systems with a cooling circuit comprising a maximum of 4 compressors Capacity steps, when present, are considered compressors. Each compressors is driven by a device relay. Compressors are switched on or off according to the temperatures measured and the temperature control functions set (see paragraph "Control of compressors – temperature controller"). 5.1.1 Compressor configuration The compressors must always be connected to outputs RL1-RL4. Parameter H30 selects the number of compressors in the Number of power system. steps Polarity RL1-RL4 The polarity of the compressor *outputs* can be selected using *parameters H18* and H21: 0= Relay ON if compressor/capacity step ON 1= Relay ON if compressor/capacity step OFF • 5.1.2 Compressor start/stop sequence The order in which the compressors are started can be changed with parameter H31. This parameter determines the start sequence of *compressors* as described below. H31 = 0 Compressors are started according to operating hours (balancing of operating hours). • H31 = 1 The first compressor to be started is the one with the lowest value (followed by the compressor (or capacity step) with the highest value (fixed sequence). If H31 = 0, the first compressor to be started is the one with the lowest number of operating hours unless: **Balancing of** an active compressor block alarm is present (see Alarms table). operating hours safety timing in progress. If H31 = 0, the first compressor to be switched off is the one with the highest number of operating hours. If *H31* = 1: **Fixed sequence** the compressor (capacity step) with the highest value is only started if the compressor with the lowest value is already running (except when the compressor with the lowest value is in alarm mode). The compressor with the lowest value is only switched off if all the compressors with the highest values are already • off. 5.1.3 Compressor timing Compressor start-up and shut-down operations must comply with the safety times set by the user using the parameters Safety timing described below. On/off timing A safety period must elapse between the start-up and shut-down of a compressor (compressor OFF-ON safety time) controlled by parameter C01; This delay also applies to start-up of the EWCM 400 unit. A safety period must elapse between two subsequent start-up operations (compressor ON-ON safety time) controlled by On/on timing parameter CO2. OFF-ON and ON-Comp **ON** sequence compressor 1 ON OFF C01 Time C02 Comp: compressor Time: time C01 safety timing between start-up and shut-down *C02*: *safety timing* between two subsequent start-ups ON-ON and OFF-If the systems consists of several compressors (or capacity steps), the following must also be checked: the start-up time between 2 compressors (CO3) and the shut-down time between compressors (CO4). **OFF** compressor The stop time between compressors is not observed if a compressor shut-down alarm is generated. If this is the case, the timing compressors are shut down immediately.

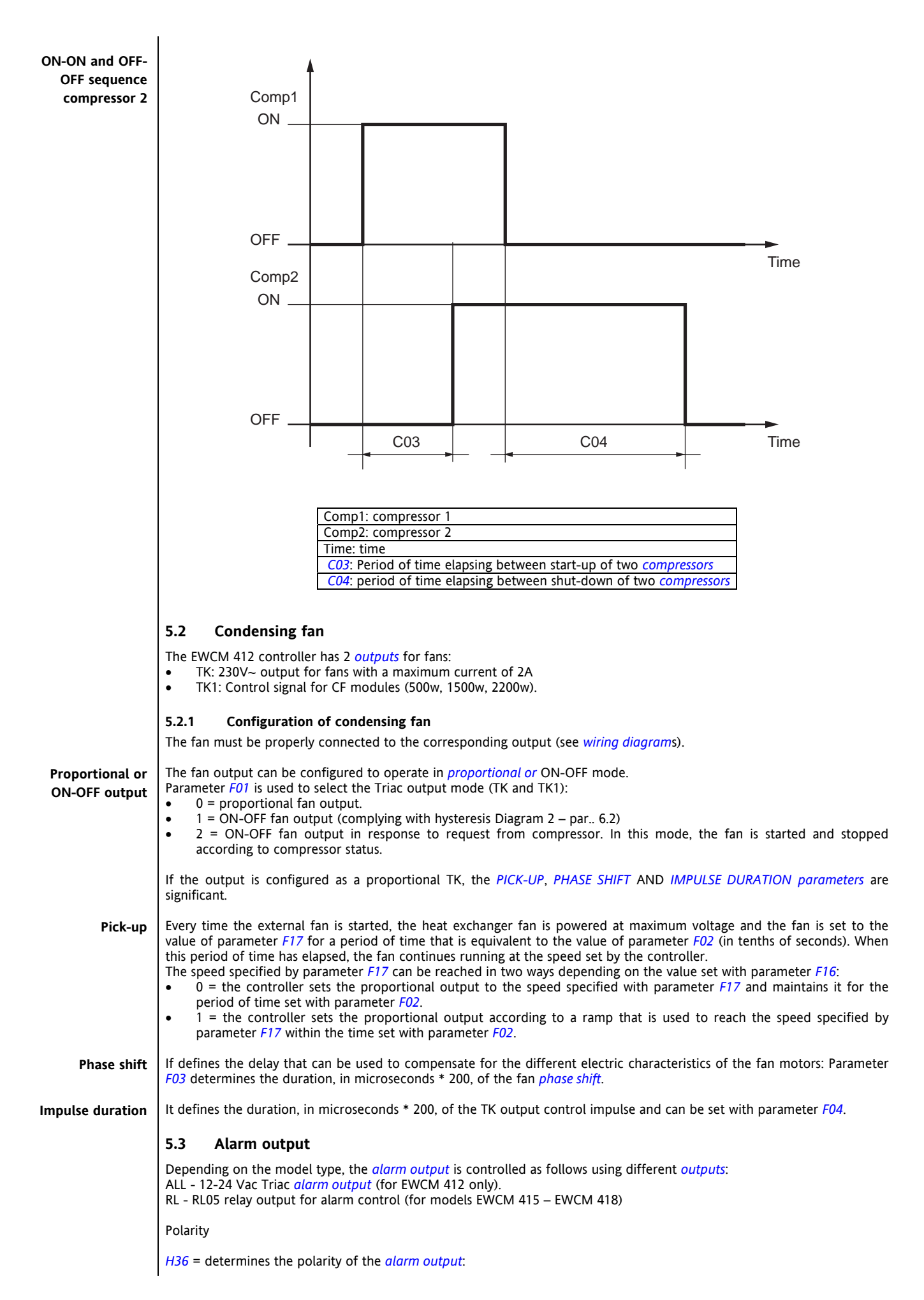

- 0 = the output is active (contact closed) when an alarm is active and the machine is off 1 = the contact is open with the same conditions

- Alarm OFF H38 = establishes whether the alarm is active in Standby mode 0 = inactive alarm output in Stand-by mode 1 = active alarm output in Stand-by mode

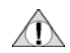

The power supply of the *alarm output* must be kept separate from the power supply of the controller.

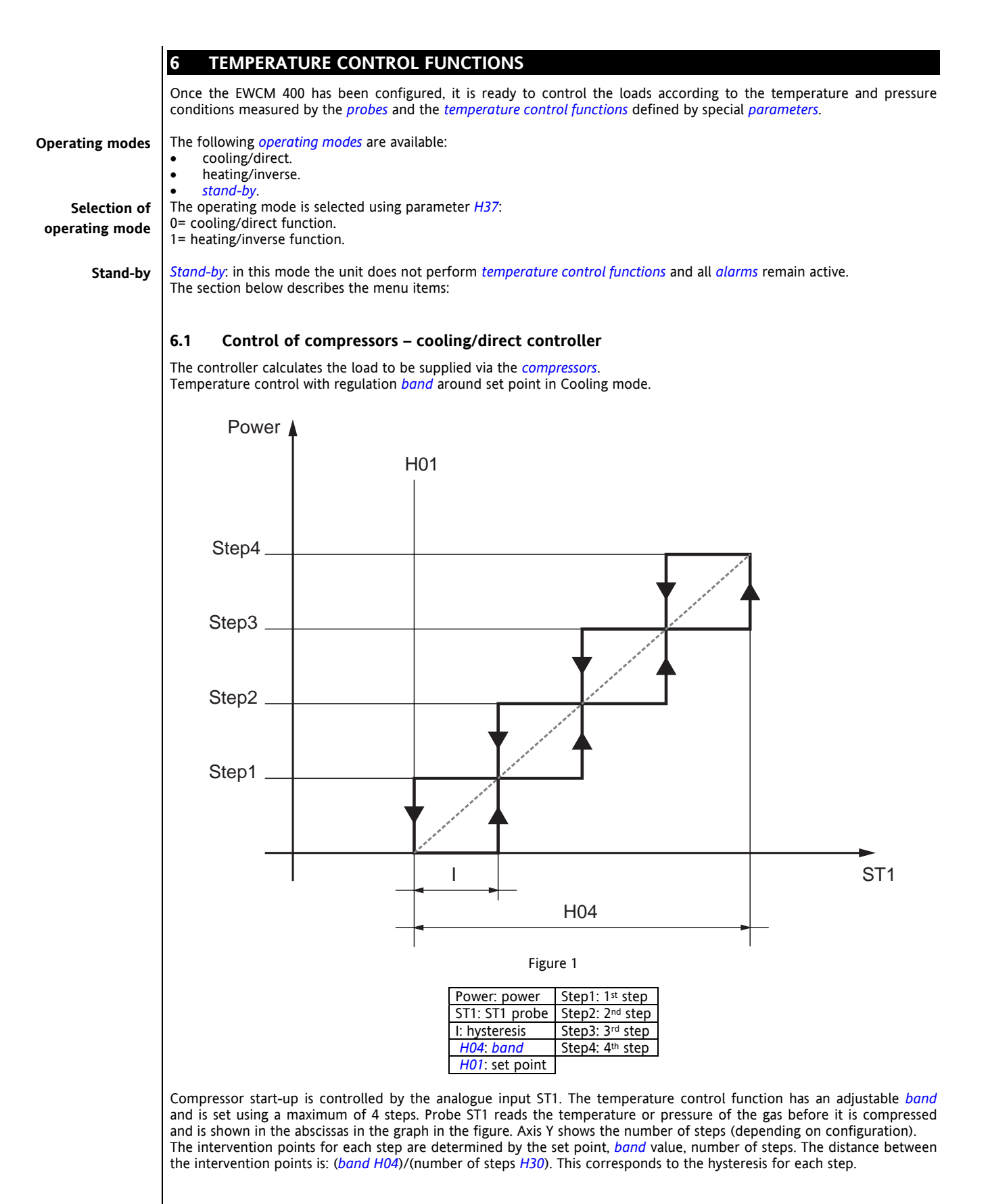

## 6.2 Heating/inverse controller

Temperature control with regulation band around set point in Heating mode (as alternative to cooling mode).

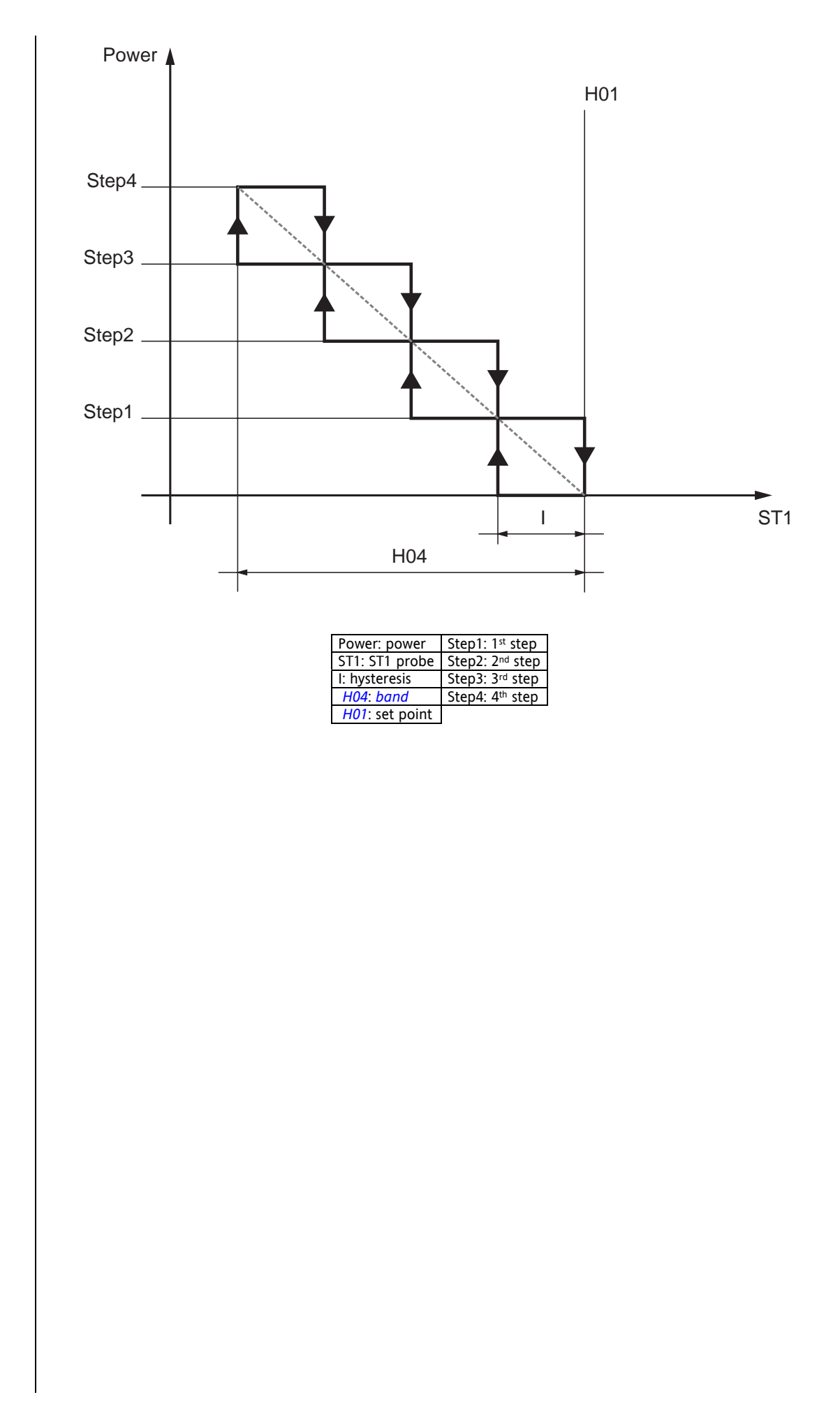

## 6.3 Condensing fan control

Control of the *condensing fan* depends on condensation pressure. The controller is active if ST2 is present; if not, the fan goes ON and OFF in response to the *compressors*.

Fan control may be carried out independently of the compressor or when a request is received from the compressor; The operating mode is set with parameter *F05*:

| Parameter | Value                                |                                 |     |  |  |  |  |  |  |  |
|-----------|--------------------------------------|---------------------------------|-----|--|--|--|--|--|--|--|
|           | 0                                    | 1                               |     |  |  |  |  |  |  |  |
| F05       | If compressor is off, the fan is off | Condensation control is carried | out |  |  |  |  |  |  |  |
|           |                                      | independently of compressor     |     |  |  |  |  |  |  |  |

If the proportional control requests fan cut-off, this cut-off may be excluded for a period of time equal to *F12* from when the compressor is turned on. If the controller requests cut-off during this period, the fan will run at minimum speed. The fan control output may be:

| Outputs                                             | Model    | Description of output signal                                                                       |
|-----------------------------------------------------|----------|----------------------------------------------------------------------------------------------------|
| Triac output for condensing fans                    | EWCM 412 | Variable voltage (% value, see fan diagram)                                                        |
| Output for <i>condensing fan</i><br>external module | EWCM 412 | PWM signal for external module; variable voltage (value corresponds to voltage supplied by module) |
| Analogue output for condensing fans                 | EWCM 418 | Analogue signal (% value, see fan diagram)                                                         |

If parameter *F05* is set to 1, condensation control depends on condensation pressure and how the following *parameters* are set:

A minimum, maximum and "silent" speed (that corresponds to a "silent" operating mode, for example at night-time) and a proportional *band* within the same range can be set for the fan unit.

The fan is always off if:

- an alarm indicating that a *condensing fan* has been switched off is present (refer to table of *alarms*).
- EWCM 400 is in *Stand-by* mode.

## Ventilation chart

Silent speed

A

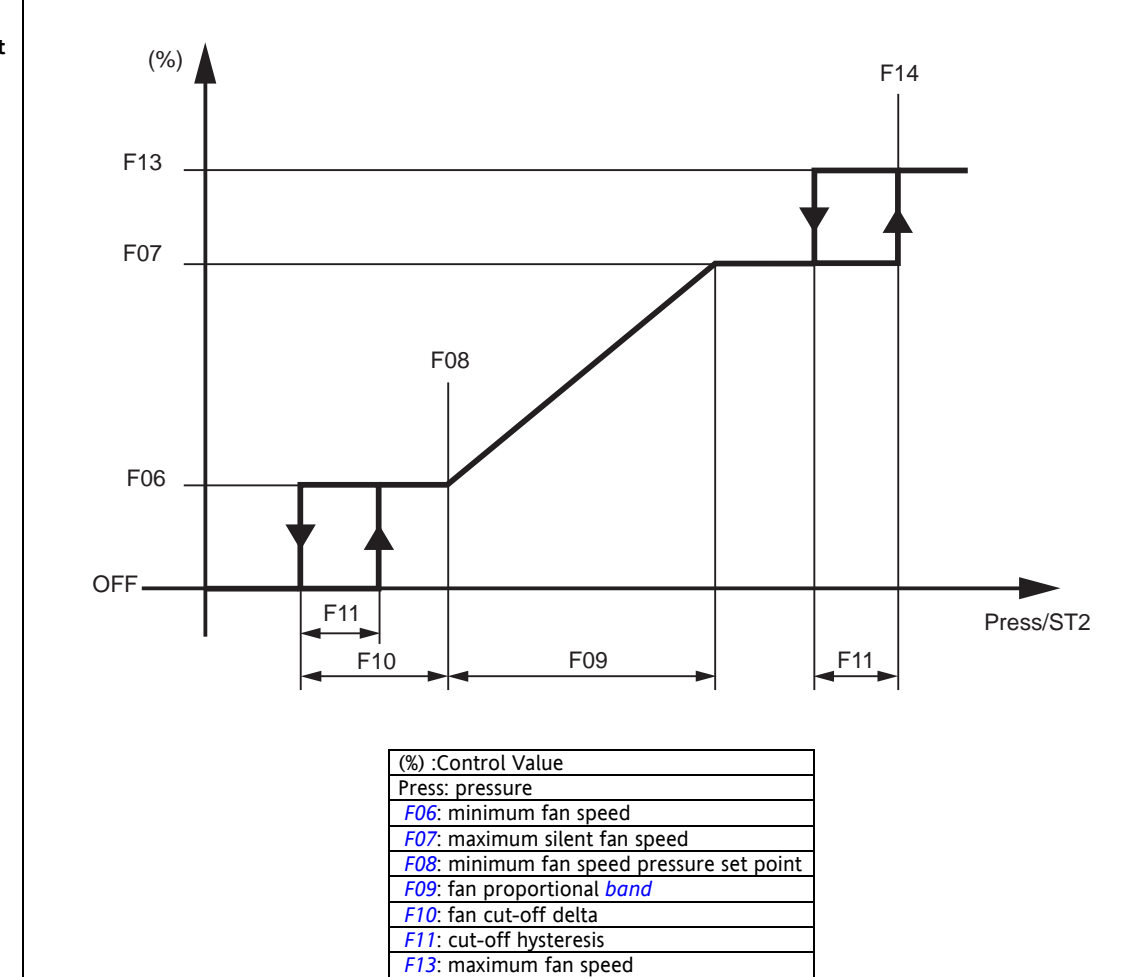

F14: maximum fan speed pressure set point

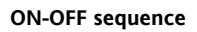

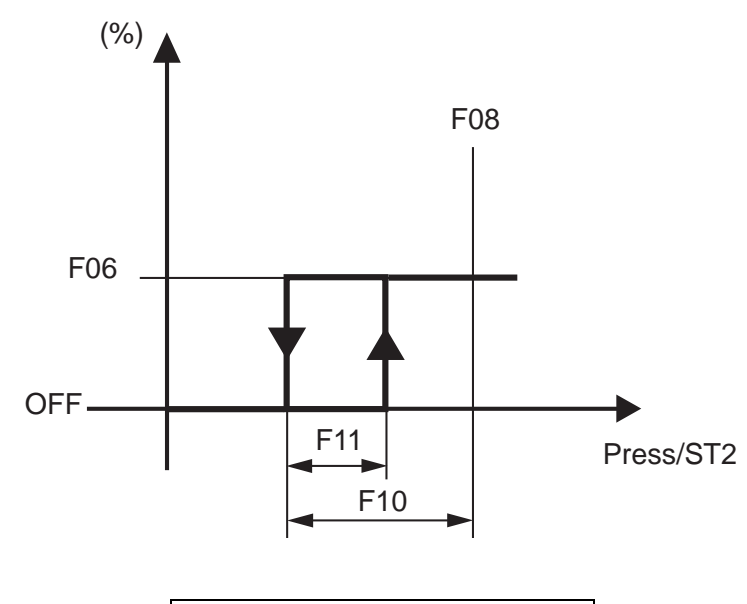

| (%) :Control Value                        |
|-------------------------------------------|
| Press: pressure                           |
| F08: minimum fan speed pressure set point |
| F10: fan cut-off delta                    |
| F11: cut-off hysteresis                   |

## FUNCTIONS

7

#### 7.1 **Registration of working hours**

The unit stores in the non volatile memory the hours of operation of the 4 compressors.

Internal resolution is in minutes.

To *display* the values, it is necessary to access the related menu labeled Ohr (see menu tree). The integer value is displayed for values below 999, while the hours/100 value along with the decimal point is displayed for values above 999.

1234 hours are displayed as follows:

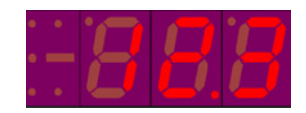

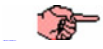

To reset the hours, it is necessary to access the related menu labeled rES (see menu tree). In the event of power failure, the last fraction of hour recorded is set to 0, thus the duration is rounded by default:

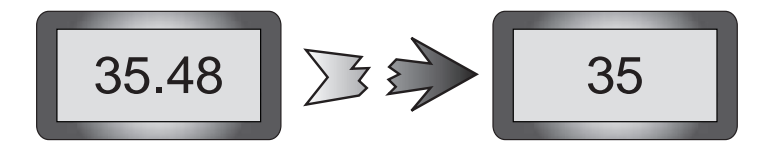

## 8 PARAMETERS

Parameters can be set to make the EWCM 400 fully configurable. Parameters can be changed using: keyboard Copy Card • PC (using special connection and software) 8.1 Description of parameters All the *parameters* are described in detail in the following sections and divided into categories. 8.1.1 Configuration parameters These parameters define the characteristics of the machine. If one or more parameters in this category is changed, the controller must be turned off and on again after the change is made in order to operate correctly. H01 Set point Used to set the control set point. Maximum set point H02 Used to set the maximum set point limit. H03 Minimum set point Used to set the minimum set point limit. H04 Regulation **band** Sets the regulation band. H05 ST1 configuration Used to configure analogue input ST1. 0= No probe 1= Temperature input 2= Pressure input (4-20mA signal) H06 ST2 configuration 0= No probe 1= N.A. 2= Pressure input (4-20mA signal) H07 Pressure top scale value ST1 Pressure top scale value ST2 H08 Used to set a value that corresponds to a current of 4mA. H09 Pressure bottom scale value ST1 Pressure bottom scale value ST2 H10 Used to set a value that corresponds to a current of 20mA. H11 Polarity ID1 Polarity ID2 H12 Polarity ID3 H13 Polarity ID4 H14 H15 Polarity ID5 Polarity ID6 H16 Polarity ID7 H17 0= Active with closed contact 1= Active with open contact Configuration of polarity for compressor 1 H18 Configuration of polarity for compressor 2 H19 Configuration of polarity for compressor 3 H20 Configuration of polarity for compressor 4 H21 0= Closed relay for active output 1= Closed relay for inactive output **Configuration of serial protocol** H22 0= Televis protocol 1= Modbus protocol Offset ST1 H23 H24 Offset ST2 This parameter can be used to compensate for the error that may occur between the temperature (or pressure) reading and the actual value. H25 Mains frequency 0= mains frequency: 50 Hz 1= mains frequency: 60 Hz Family serial address H26 **Device serial address** H27 Used to select the serial address. Both normally set to 0. H28 User password Can be used to enter the password required to access second level parameters. 0= Password deactivated (all *parameters* can be viewed) >0= Password activated Position of decimal point H29 0= decimal point not present 1= decimal point after first decimal digit (i.e. 13.5) 2= decimal point after second decimal digit (i.e. 1.35) Number of compressors H30 1=1 compressor 2= 2 compressors (or 2 steps) 3= 3 compressors (or 3 steps) 4= 4 compressors (or 4 steps)

|   | H31        | Compressor start-up sequence<br>0= balancing of operating hours (recommended for ordinary compressors)<br>1= fixed sequence (MANDATORY for compressors with capacity steps)                                        |
|---|------------|----------------------------------------------------------------------------------------------------|
|   |            | If $H31 = 1$ , the temperature control alarm on compressor 1 switches all the compressor loads off; generally speaking, the alarm associated to digital input N switches loads N,N+1,N+2, off (see Alarm section). |
|   | H32        | Number of <i>compressors</i> ON with ST1 error                                                                                                    |
|   | H33        | Selection of degrees °C or °F<br>0= degrees °C                                                                                                    |
|   | H34        | Customer code 1                                                                                                    |
|   | H35        | This is a number from 0 to 999 that the user can set for internal use.<br><b>Customer code 2</b>                                                                                                    |
|   | Н36        | This is a number from 0 to 999 that the user can set for internal use.<br>Polarity of alarm relay                                                                                                    |
| A |            | 0 = the output is active (contact closed) when an alarm is active and the machine is off $1 =$ the contact is open with the same conditions                                                                        |
|   |            | If H36 = 0, the contact is closed as soon as the unit is started for the whole duration of the lamp test.                                                                                                    |
|   | H37        | Cooling/Heating regulation mode<br>0 = Cooling mode regulation<br>1 = Heating mode regulation                                                                                                    |
|   | H38        | Enable output alarms in off mode                                                                                                    |
|   |            | 1 = active alarm mode in OFF or stand-by mode                                                                                                    |
|   | H39        | Configuration of optional card<br>0 = N.A.                                                                                                    |
|   |            | 1 = 4-20mA fan speed output<br>2 = 0-10V fan speed output                                                                                                    |
|   |            | 8.1.2 Alarm parameters                                                                                                    |
|   | A01        | Low pressure pressure switch by-pass time.<br>It determines the delay between start-up of the compressor and start-up of the low pressure digital alarm <i>diagnostics</i> . It is<br>expressed in seconds.        |
|   | A02        | Number of low pressure events per hour<br>Used to set the number of low pressure digital alarm events per hour. If the number is exceeded, the alarm is switched                                                   |
|   | 4.07       | from automatic to manual reset.                                                                                                    |
|   | A03        | Used to set a delay for activating the compressor alarm triggered by start-up of compressor. It is expressed in seconds.                                                                                           |
|   | A04        | Number of alarm events/hour for compressors 1-4<br>Used to set the number of compressor alarm events per hour. If the number is exceeded, the alarm is switched from<br>automatic to manual reset.                 |
|   | A05<br>A06 | Not used<br>High pressure activation set point on analogue input                                                                                                    |
|   | A07        | Used to set a condensation pressure value above which the high pressure alarm is activated.<br>High pressure hysteresis on analogue input                                                                          |
|   | A08        | Used to set the differential for the high pressure alarm on the analogue input.                                                                                                    |
|   |            | Used to set a delay for activation of low pressure analogue alarm triggered by start-up of the compressor. It is expressed in seconds                                                                              |
|   | A09        | Loop tressure activation set point on analogue input                                                                                                    |
|   | A10        | Low pressure hysteresis on analogue input                                                                                                    |
|   | A11        | Number of low pressure events/hour on analogue input                                                                                                    |
|   |            | Used to set the number of low pressure analogue alarm events per hour. If the number is exceeded, the alarm is switched from automatic to manual reset.                                                            |
|   | A12        | Number of analogue input high pressure events/hour<br>Used to set the number of high pressure analogue alarm events per hour. If the number is exceeded, the alarm is switched                                     |
|   | A 1 7      | from automatic to manual reset.                                                                                                    |
|   | AIS        | Used to set the number of high pressure digital alarm events per hour. If the number is exceeded, the alarm is switched from automatic to manual reset.                                                            |
|   |            | 8.1.3 Compressor parameters                                                                                                    |
|   | C01        | <b>OFF-ON safety time</b><br>The minimum period of time that must elapse between turning off the compressor and turning it on again. It is expressed in tens of seconds.                                           |
|   | C02        | ON-ON safety time                                                                                                    |
|   | <b></b>    | tens of seconds.                                                                                                    |
|   | C03        | Used to set a delay between one compressor start-up and the next.                                                                                                    |
|   | C04        | Interval between compressor 1 – compressor 2 shut-down (step)<br>Used to set a delay between one compressor shut-down and the next.                                                                                |
|   |            |                                                                                                    |

|   |     | 8.1.4 Fan parameters                                                                                               |
|---|-----|----------------------------------------------------------------------------------------------------|
|   | F01 | Fan output configuration                                                                                           |
|   |     | 0 = proportional TK output                                                                                         |
|   |     | 1 = ON-OFF TK output (without capacity step)                                                                       |
|   |     | 2 = ON-OFF TK output in response to request from compressor                                                        |
|   | F02 | Fan <i>pick-up</i> time                                                                                            |
|   |     | Time the fan runs at maximum speed (F17) after a restart (pick-up).                                                |
|   | F03 | Fan <i>phase shift</i>                                                                                             |
|   |     | Used to adapt output to different types of fans.                                                                   |
|   | F04 | Duration of Triac activation impulse                                                                               |
| ~ |     | Used to vary the length of the Triac impulse.                                                                      |
|   |     | If external DRV control boards are used, set F04 = 30.                                                             |
|   |     |                                                                                                    |
|   | F05 | Operation in response to compressor request                                                                        |
|   |     | 0 - 11 at the content is control is carried out independently from the compressors                                 |
|   | EUC | Minimum speed                                                                                                    |
|   | FUO | Minimum value for proportional regulation of fans. It is expressed as a percentage from 0 to 100% of the maximum   |
|   |     | nermitted voltage                                                                                                  |
|   | F07 | Silent speed                                                                                                    |
|   |     | Maximum value for proportional regulation of fans. It is expressed as a percentage, from 0 to 100%, of the maximum |
|   |     | permitted voltage.                                                                                                 |
|   | F08 | Minimum fan speed pressure set point                                                                               |
|   |     | Pressure condensation value that corresponds to the minimum speed.                                                 |
|   | F09 | Proportional <i>band</i>                                                                                           |
|   |     | Pressure differential corresponding to a change from minimum to maximum fan speed.                                 |
|   | F10 | Cut-off differential                                                                                               |
|   |     | Condensation pressure differential within which fan continues at minimum speed.                                    |
|   | F11 | Curt-off nysteresis                                                                                                |
|   | F43 | Cut off burges time                                                                                                |
|   | FIZ | Used to select a delay between activation of the cut-off function and fan start-un. It is expressed in seconds     |
|   | E13 | Maximum speed                                                                                                    |
|   | 115 | Used to set a speed step for a specific pressure value.                                                            |
|   | F14 | Maximum fan speed pressure set point                                                                               |
|   |     | Condensation pressure value that corresponds to the fan speed set with parameter F13.                              |
|   | F15 | Pre-ventilation                                                                                                    |
|   |     | Used to set a pre-ventilation time before compressor start-up.                                                     |
|   | F16 | Way to reach maximum <i>pick-up</i> speed                                                                          |
|   |     | Specifies how to reach the maximum <i>pick-up</i> speed ( <i>F17</i> ):                                            |
|   |     | 0 = maximum speed is reached immediately                                                                           |
|   |     | 1 = maximum speed is reached proportionally at the end of the time set for parameter F02                           |
|   | F17 | Maximum pickup speed                                                                                               |

Used to set the maximum *pick-up* speed (as a percentage).

## 8.2 Table of parameters

The following table summarizes all the EWCM 400 parameters.

## Configuration (CNF) parameter table

| CONFIGURATION PARAMETERS* |                                        |       |                |             |  |  |  |  |
|---------------------------|----------------------------------------|-------|----------------|-------------|--|--|--|--|
| Par.                      | Description                            | Value | Limits         | Unit        |  |  |  |  |
| H01                       | Set point                              | 45    | H03 ÷ H02      | °CkPa*10    |  |  |  |  |
| H02                       | Maximum set point                      | 700   | H03 ÷ H09      | °C/10kPa*10 |  |  |  |  |
| H03                       | Minimum set point                      | -100  | H07 ÷ H02      | °C/10kPa*10 |  |  |  |  |
| H04                       | Regulation <i>band</i>                 | 20    | 0 ÷ 900        | °C/kPa*10   |  |  |  |  |
| H05                       | ST1 configuration                      | 2     | 0 ÷ 2          | Num         |  |  |  |  |
| H06                       | ST2 configuration                      | 2     | 0 ÷ 2          | Num         |  |  |  |  |
| H07                       | Pressure top scale value ST1           | -100  | -99.9 ÷ H09 ** | Num **      |  |  |  |  |
| H08                       | Pressure top scale value ST2           | 0.0   | -99.9 ÷ H10    | kPa*100     |  |  |  |  |
| H09                       | Pressure bottom scale value ST1        | 700   | H07 ÷ 999 **   | Num **      |  |  |  |  |
| H10                       | Pressure bottom scale value ST2        | 30.0  | H08 ÷ 99.9     | kPa*100     |  |  |  |  |
| H11                       | Polarity ID1                           | 0     | 0 ÷ 1          | Flag        |  |  |  |  |
| H12                       | Polarity ID2                           | 0     | 0 ÷ 1          | Flag        |  |  |  |  |
| H13                       | Polarity ID3                           | 0     | 0 ÷ 1          | Flag        |  |  |  |  |
| H14                       | Polarity ID4                           | 0     | 0 ÷ 1          | Flag        |  |  |  |  |
| H15                       | Polarity ID5                           | 0     | 0 ÷ 1          | Flag        |  |  |  |  |
| H16                       | Polarity ID6                           | 0     | 0 ÷ 1          | Flag        |  |  |  |  |
| H17                       | Polarity ID7                           | 0     | 0 ÷ 1          | Flag        |  |  |  |  |
| H18                       | Configuration of polarity compressor 1 | 0     | 0 ÷ 1          | Flag        |  |  |  |  |
| H19                       | Configuration of polarity compressor 2 | 0     | 0 ÷ 1          | Flag        |  |  |  |  |
| H20                       | Configuration of polarity compressor 3 | 0     | 0 ÷ 1          | Flag        |  |  |  |  |
| H21                       | Configuration of polarity compressor 4 | 0     | 0 ÷ 1          | Flag        |  |  |  |  |
| H22                       | Configuration of serial protocol       | 0     | 0 ÷ 1          | Flag        |  |  |  |  |
| H23                       | Offset ST1                             | 0     | -12.7 ÷ 12.7   | °CkPa*10    |  |  |  |  |
| H24                       | Offset ST2                             | 0     | -12.7 ÷ 12.7   | kPa*10      |  |  |  |  |
| H25                       | Mains frequency                        | 0     | 0 ÷ 1          | Flag        |  |  |  |  |
| H26                       | Family serial address                  | 0     | 0 ÷ 14         | Num         |  |  |  |  |

| H27 | Device serial address                      | 0   | 0 ÷ 14         | Num  |
|-----|--------------------------------------------|-----|----------------|------|
| H28 | User password                              | *** | 0 ÷ 255        | Num  |
| H29 | Position of decimal point                  | 2   | 0 ÷ 2          | Num  |
| H30 | Number of <i>compressors</i>               | 4   | 1 ÷ 4          | Num  |
| H31 | Compressor start-up sequence               | 0   | 0 ÷ 1          | Flag |
| H32 | Number of compressors ON with error on ST1 | 0   | 0 ÷ <b>H30</b> | Num  |
| H33 | Selection of degrees °C or °F              | 0   | 0 ÷ 1          | Flag |
| H34 | Customer code 1                            | 0   | 0 ÷ 999        | Num  |
| H35 | Customer code 2                            | 0   | 0 ÷ 999        | Num  |
| H36 | Polarity of <i>alarm output</i>            | 0   | 0 ÷ 1          | Flag |
| H37 | Cooling/Heating regulation mode            | 0   | 0 ÷ 1          | Flag |
| H38 | Enable output <i>alarms</i> in off state   | 1   | 0 ÷ 1          | Flag |
| H39 | Configuration of optional board            | 2   | 0 ÷ 2          | Flag |
|     |                                            |     |                |      |

\* If the *parameters* in this category are changed, the controller must be turned off and then on again after the change in order to operate correctly. \*\* The range also depends on the value of *parameters H29* and *H33* \*\*\*See paragraph 6.4 Password •

•

## Alarm (ALL) parameter table

|      | ALARM PARAMETERS                                          |       |              |         |
|------|-----------------------------------------------------------|-------|--------------|---------|
| Par. | Description                                               | Value | Limits       | Unit    |
| A01  | Low pressure pressure switch bypass time from compressor  | 0     | 0 ÷ 255      | Seconds |
| A02  | Number of low pressure events per hour                    | 0     | 0 ÷ 255      | Num     |
| A03  | Compressor activated compressor alarm bypass time         | 0     | 0 ÷ 255      | Seconds |
| A04  | Number of alarm events/hour for compressor 1-4            | 0     | 0 ÷ 255      | Num     |
| A05  | Not used                                                  | -     | -            | -       |
| A06  | High pressure activation set point on analogue input      | 90    | 0 ÷ 90.0     | kPa*100 |
| A07  | High pressure hysteresis on analogue input                | 10    | 0 ÷ 25.5     | kPa*100 |
| A08  | Low pressure activation bypass time on analogue input     | 0     | 0 ÷ 255      | Seconds |
| A09  | Low pressure activation set point on analogue input       | -10   | -50.0 ÷ 80.0 | kPa*100 |
| A10  | Low pressure hysteresis on analogue input                 | 10    | 0 ÷ 25.5     | kPa*100 |
| A11  | Number of low pressure events per hour on analogue input  | 0     | 0 ÷ 255      | Num     |
| A12  | Number of high pressure events per hour on analogue input | 0     | 0 ÷ 255      | Num     |
| A13  | Number of high pressure events per hour on digital input  | 0     | 0 ÷ 255      | Num     |

## Compressor (CP) parameter table

| COMPRESSOR PARAMETERS |                                                        |        |         |            |  |  |  |  |
|-----------------------|--------------------------------------------------------|--------|---------|------------|--|--|--|--|
| Par.                  | Description                                            | Values | Limits  | Unit       |  |  |  |  |
| C01                   | ON-OFF safety time                                     | 6      | 0 ÷ 255 | Seconds*10 |  |  |  |  |
| C02                   | ON-ON safety time                                      | 6      | 0 ÷ 255 | Seconds*10 |  |  |  |  |
| C03                   | Interval between compressor 1 – compressor 2 start-up  | 30     | 0 ÷ 255 | Seconds    |  |  |  |  |
| C04                   | Interval between compressor 1 – compressor 2 shut-down | 10     | 0 ÷ 255 | Seconds    |  |  |  |  |

## → Fan parameters

Fan (FAN) parameter table

| FAN PARAMETERS |                                             |       |              |            |  |  |  |  |  |
|----------------|---------------------------------------------|-------|--------------|------------|--|--|--|--|--|
| Par.           | Description                                 | Value | Limits       | Unit       |  |  |  |  |  |
| F01            | Fan output mode                             | 0     | 0 ÷ 3        | Num        |  |  |  |  |  |
| F02            | Fan <i>pick-up</i> time                     | 50    | 0 ÷ 255      | Seconds/10 |  |  |  |  |  |
| F03            | Fan <i>phase shift</i>                      | 5     | 0 ÷ 100      | %          |  |  |  |  |  |
| F04            | Duration of Triac activation impulse        | 5     | 0 ÷ 255      | μs/10      |  |  |  |  |  |
| F05            | Operation in response to compressor request | 1     | 0 ÷ 1        | Flag       |  |  |  |  |  |
| F06            | Minimum speed                               | 40    | 0 ÷ 100      | %          |  |  |  |  |  |
| F07            | Silent speed                                | 90    | 0 ÷ 100      | %          |  |  |  |  |  |
| F08            | Minimum fan speed pressure set point        | 20    | -50.0 ÷ 80.0 | kPa*100    |  |  |  |  |  |
| F09            | Proportional <i>band</i>                    | 20    | 0 ÷ 25.5     | kPa*100    |  |  |  |  |  |
| F10            | Cut-off differential                        | 30    | 0 ÷ 25.5     | kPa*100    |  |  |  |  |  |
| F11            | Cut-off hysteresis                          | 10    | 0 ÷ 25.5     | kPa*100    |  |  |  |  |  |
| F12            | Cut-off bypass time                         | 80    | 0 ÷ 255      | Seconds    |  |  |  |  |  |
| F13            | Maximum speed                               | 100   | 0 ÷ 100      | %          |  |  |  |  |  |
| F14            | Maximum fan speed pressure set point        | 25    | -50.0 ÷ 80.0 | kPa*100    |  |  |  |  |  |
| F15            | Pre-ventilation                             | 0     | 0 ÷ 255      | Seconds    |  |  |  |  |  |
| F16            | Way to reach maximum <i>pick-up</i> speed   | 0     | 0 ÷ 1        | Flag       |  |  |  |  |  |
| F17            | Maximum pickup speed                        | 100   | $0 \div 100$ | %          |  |  |  |  |  |

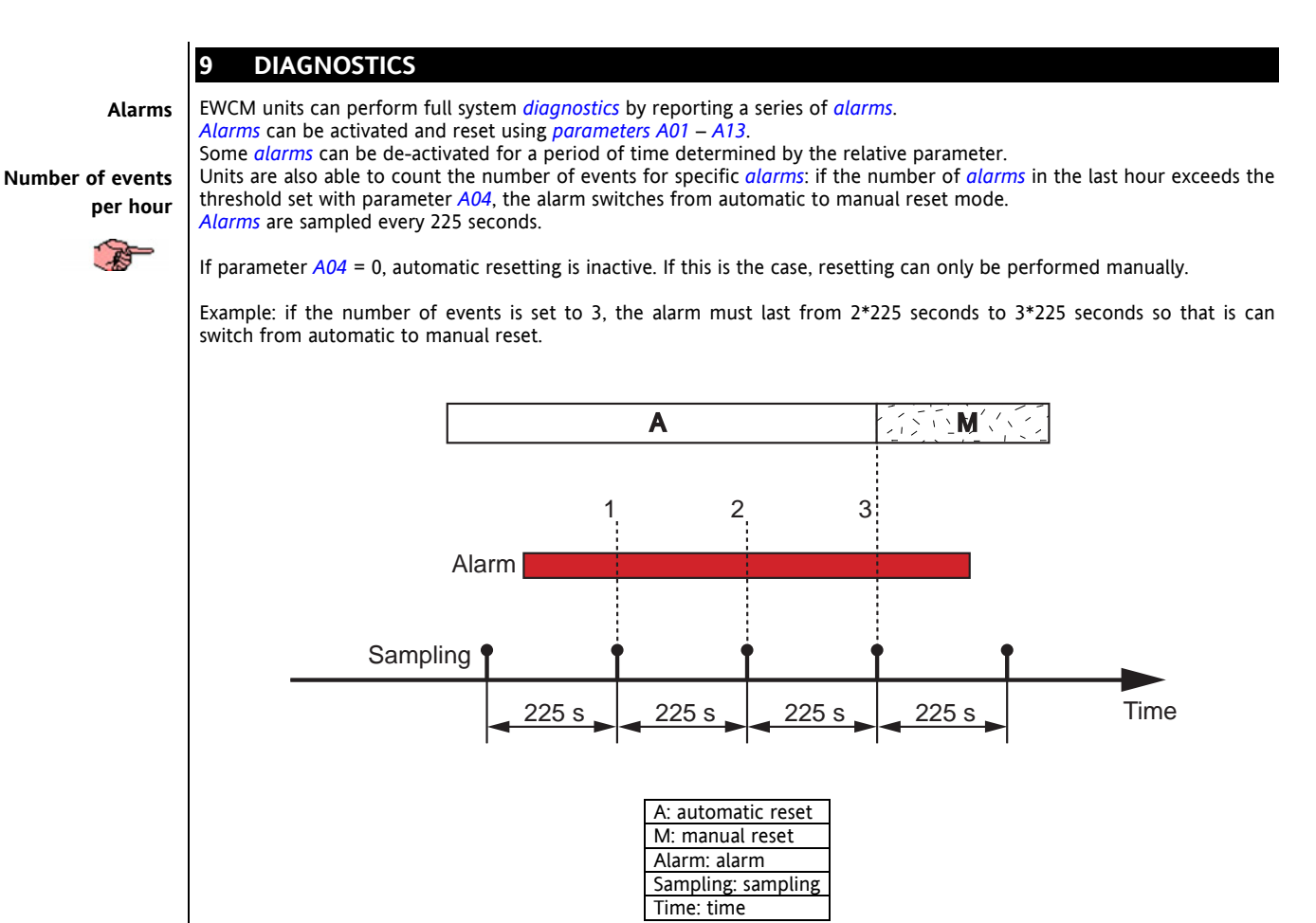

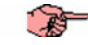

Q

If an alarm is triggered more than once in one sampling period (225 seconds), it will only be counted once.

To reset *alarms* configured for manual reset, press and release the "Set" button.

Manual resetting stops the corresponding loads and prompts the operator to take the necessary corrective action (resetting the alarm using the "Set" button). Manually reset *alarms* are used to signal potential problems that could damage the system.

## 9.1 List of alarms

When an alarm is triggered, it has two effects:

- The corresponding loads are shut down
- The alarm appears on the keyboard display

The alarm message consists of an "Enn" code (where nn stands for a two digit number that identifies the type of alarm; i.e. E00, E13 E23....).

The following table lists all possible *alarms* with their codes and the loads that are shut down:

| CODE | RESOURC | SIGNAL                              | DESCRIPTION                                                                                                    |        | LOA    | LOADS SHUT DOWN |        |      | BY-PASS                                                                                                    | RESET                                                                                                    |
|------|---------|-------------------------------------|----------------------------------------------------------------------------------------------------|--------|--------|-----------------|--------|------|----------------------------------------------------------------------------------------------------|----------------------------------------------------------------------------------------------------|
|      | E       |                                     |                                                                                                    | COMP1  | COMP2  | COMP3           | COMP4  | FAN  |                                                                                                    |                                                                                                    |
| E00  | ID5     | Remote ON-OFF                       |                                                                                                    | OFF    | OFF    | OFF             | OFF    | OFF  |                                                                                                    |                                                                                                    |
| E01  | ID6     | Maximum pressure                    |                                                                                                    | OFF    | OFF    | OFF             | OFF    |      |                                                                                                    | Reset is automatic if<br>number of events per<br>hour is equal to value<br>set in parameter A13.<br>If exceeded, it<br>switches to manual. |
| E02  | ID7     | Minimum pressure                    |                                                                                                    | OFF    | OFF    | OFF             | OFF    | OFF  | Not active while <i>A01</i><br>time is counted from<br>compressor start-up.                                                                       | Reset is automatic if<br>number of events per<br>hour is equal to value<br>set in parameter A02.<br>If exceeded, it<br>switches to manual. |
| E11  | ST2     | Maximum pressure<br>(analogue)      | Activated when condensation probe ST2 reads a value exceeding value in <i>A06</i> .                                                                                                    | OFF    | OFF    | OFF             | OFF    |      | Deactivated when<br>pressure is below A06<br>- A07.                                                                                               | Reset is automatic if<br>number of events per<br>hour is equal to value<br>set in parameter A12.<br>If exceeded, it<br>switches to manual. |
| E12  | ST2     | Minimum pressure<br>(analogue)      | Activated when condensation probe reads a value below value in <i>A09</i> .                                                                                                    | OFF    | OFF    | OFF             | OFF    | OFF  | Deactivated when<br>temperature/pressure<br>is above A09 + A10.<br>Alarm is inactive<br>while A08 time is<br>counted from<br>compressor start-up. | Reset is automatic if<br>number of events per<br>hour is equal to value<br>set in parameter A11.<br>If exceeded, it<br>switches to manual. |
| E06  | ST2     | ST2 probe fault                     | Activated if probe ST2 shorts or is<br>switched off or if probe thresholds<br>are exceeded (2mA-22mA).                                                                                                    |        |        |                 |        | (**) |                                                                                                    |                                                                                                    |
| E40  | ST1     | ST1 probe fault                     | Activated if probe ST1 shorts or is<br>switched off or if probe thresholds<br>are exceeded (-50°C 100°C if it<br>has been configured as<br>temperature input, 2mA-22mA if<br>configured as current input). | OFF(*) | OFF(*) | OFF(*)          | OFF(*) |      |                                                                                                    |                                                                                                    |
| E03  | ID1     | Alarm compressor<br>1 (H31 = 0)     |                                                                                                    | OFF    |        |                 |        |      | Not active while <i>A03</i><br>time is counted from<br>compressor start-up.                                                                       | Reset is automatic if<br>number of events per<br>hour is equal to value<br>set in parameter A04.<br>If exceeded, it<br>switches to manual. |
| E03  | ID1     | Alarms<br>compressor 1 (H31<br>= 1) |                                                                                                    | OFF    | OFF    | OFF             | OFF    |      | Not active while <i>A03</i><br>time is counted from<br>compressor start-up.                                                                       | Reset is automatic if<br>number of events per<br>hour is equal to value<br>set in parameter A04.<br>If exceeded, it<br>switches to manual. |

EWCM 400 User Manual 29/41

| CODE | RESOURC | SIGNAL                          | DESCRIPTION | LOADS SHUT DOWN |       |       |       |     | BY-PASS                                                               | RESET                                                                                                    |
|------|---------|---------------------------------|-------------|-----------------|-------|-------|-------|-----|-----------------------------------------------------------------------|----------------------------------------------------------------------------------------------------|
|      | E       |                                 |             | COMP1           | COMP2 | COMP3 | COMP4 | FAN |                                                                       |                                                                                                    |
| E13  | ID2     | Alarm compressor<br>2 (H31 = 0) |             |                 | OFF   |       |       |     | Not active while <i>A03</i> time is counted from compressor start-up. | Reset is automatic if<br>number of events per<br>hour is equal to value<br>set in parameter A04.<br>If exceeded, it<br>switches to manual. |
| E13  | ID2     | Alarm compressor<br>2 (H31 = 1) |             |                 | OFF   | OFF   | OFF   |     | Not active while <i>A03</i> time is counted from compressor start-up. | Reset is automatic if<br>number of events per<br>hour is equal to value<br>set in parameter A04.<br>If exceeded, it<br>switches to manual. |
| E23  | ID3     | Alarm compressor<br>3 (H31 = 0) |             |                 |       | OFF   |       |     | Not active while <i>A03</i> time is counted from compressor start-up. | Reset is automatic if<br>number of events per<br>hour is equal to value<br>set in parameter A04.<br>If exceeded, it<br>switches to manual. |
| E23  | ID3     | Alarm compressor<br>3 (H31 = 1) |             |                 |       | OFF   | OFF   |     | Not active while <i>A03</i> time is counted from compressor start-up. | Reset is automatic if<br>number of events per<br>hour is equal to value<br>set in parameter A04.<br>If exceeded, it<br>switches to manual. |
| E33  | ID4     | Alarm compressor<br>4 (H31 = 0) |             |                 |       |       | OFF   |     | Not active while <i>A03</i> time is counted from compressor start-up. | Reset is automatic if<br>number of events per<br>hour is equal to value<br>set in parameter A04.<br>If exceeded, it<br>switches to manual. |
| E33  | ID4     | Alarm compressor<br>4 (H31 = 1) |             |                 |       |       | OFF   |     | Not active while <i>A03</i> time is counted from compressor start-up. | Reset is automatic if<br>number of events per<br>hour is equal to value<br>set in parameter A04.<br>If exceeded, it<br>switches to manual. |

(\*) The number of *compressors* running when an alarm is generated (probe ST1) varies according to the value set for parameter *H32*. (\*\*) If an alarm occurs (probe ST2), the fan runs at the maximum speed if at least one compressor is on.

The following tables summarize the *alarms*. They are divided into two groups (digital and analogue).

## TABLE OF DIGITAL ALARMS

| Name of alarm                       | Bypass trigger event | Bypass time | Number alarm<br>events/hour |
|-------------------------------------|----------------------|-------------|-----------------------------|
| High pressure alarm                 | None                 | Not present | A13                         |
| Low pressure alarm                  | Compressor start-up  | A01         | A02                         |
| Protection of compressor<br>1,2,3,4 | Compressor start-up  | A03         | A04                         |

EWCM 400 User Manual 30/41

## TABLE OF ANALOGUE ALARMS

Analogue alarms

| Name of alarm                       | Event                  | Bypass<br>time | Trigger SET<br>POINT | Hysteresi<br>s  | Number<br>alarm<br>events/hour | Control<br>probe |
|-------------------------------------|------------------------|----------------|----------------------|-----------------|--------------------------------|------------------|
| High condensation<br>pressure alarm | None                   | Not<br>present | A06                  | A07<br>negative | A12                            | ST2              |
| Low condensation pressure alarm     | Compressor<br>start-up | Par <i>A08</i> | A09                  | A10<br>positive | A11                            | ST2              |

EWCM 400 User Manual 31/41

## 10 TECHNICAL DATA

## 10.1 Technical data

|                                             | Typical   | Min.  | Max. |
|---------------------------------------------|-----------|-------|------|
| Supply voltage                              | 12V~      | 10V~  | 14V~ |
| Supply frequency                            | 50Hz/60Hz |       |      |
| Power                                       | 5VA       |       |      |
| Class of insulation                         | 1         |       |      |
| Operating ambient temperature               | 25°C      | -5°C  | 60°C |
| Operating ambient humidity (non condensing) | 30%       | 10%   | 90%  |
| Ambient storage temperature                 | 25°C      | -20°C | 85°C |
| Ambient storage humidity (non condensing)   | 30%       | 10%   | 90%  |

## 10.2 Electromechanical data

| Digital <i>outputs</i> 120/240 V | <ul> <li>Up to 5 2A ¼ hp 240V~; 1/8 hp 120V~</li> <li>1 TRIAC 2A (only for EWCM 412)</li> </ul>                                                                                                    |
|----------------------------------|----------------------------------------------------------------------------------------------------|
| Analogue output 010 V/<br>420mA  | • For the direct management of an inverter module (only for EWCM 418)                                                                                                    |
| Outputs 24 V~                    | 1 TRIAC output, non optic insulation, 500 mA max.                                                                                                    |
| Analogue inputs                  | <ul> <li>1 420 mA transducer</li> <li>1 configurable input: 420 mA transducer or temperature sensor, range -30°C ÷ 90°C</li> </ul>                                                                                                    |
| Digital inputs                   | • 7 voltage free <i>digital inputs</i>                                                                                                    |
| Terminals and connectors         | <ul> <li>1 9-way snap-on high voltage connector AWG 16-28</li> <li>1 16-way snap-on high voltage connector, pitch 4.2, AWG 16-28</li> <li>1 5-way p2,5 5 connector with remote control and <i>copy card</i>, AWG 24-30</li> <li>1 3-way p2,5 connector for the direct management of an inverter module (only for EWCM 418)</li> </ul> |
| Display and LEDs                 | <ul> <li>3 digits + sign</li> <li>5 red <i>LEDs</i></li> </ul>                                                                                                    |
| Keys                             | 2 keys                                                                                                    |
| Serial terminals                 | 1 serial TTL terminal                                                                                                    |

## Transformer

The unit must be powered by means of an adequate *transformer* with the following characteristics:

- Primary voltage: Secondary voltage: Supply frequency:
- 230V~±10%; 110V~±10% 12V~ 50Hz; 60Hz 5VA;

#### Power: Dimensions 10.3

Dimensions: Casing: Mounting:

•

٠

•

Front panel 32x74 mm, depth: (see layout) PC+ABS plastic resin with UL94-V0 fire retardant class Panel, on 71x29 mm hole

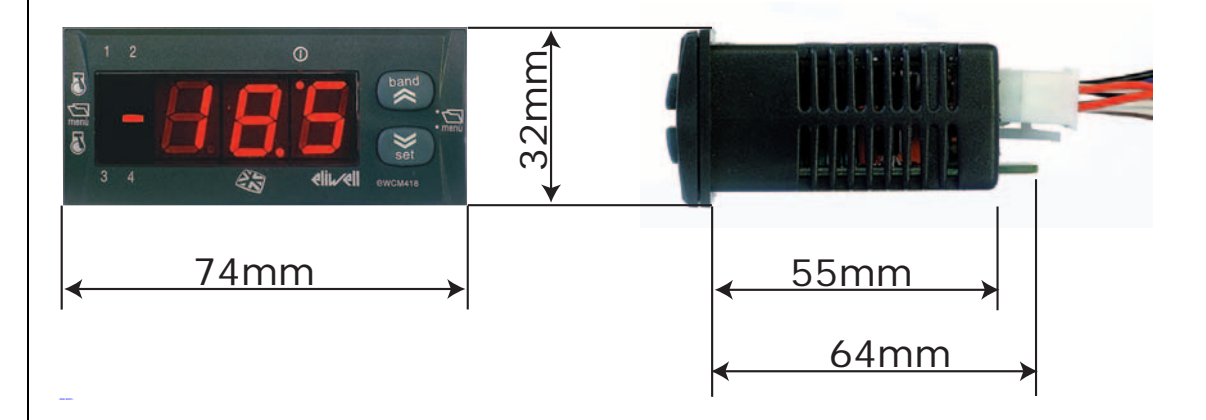

#### 10.4 Standards

The unit complies with the following European Union Directives:
EU Directive 73/23/EEC and subsequent amendments
EU Directive 89/336/EEC and subsequent amendments

And is compliant with the following harmonized *standards* • LOW VOLTAGE: EN60730-2-6 and EN60730-2-9

## 10.5 Approvals

UL E206120 **UL** approvals

## 11 USE OF DEVICE

## 11.1 Recommended use

This unit is designed to control chillers and heat pumps with 1 circuit.

For safety purposes, it is important to make sure that the control device is installed and used in accordance with the instructions supplied and that no parts subject to dangerous voltage are accessible to users during ordinary operation. The unit must be resistant to water and dust, depending on the application, and be accessible only by means of tools. This unit is suitable to be fitted on domestic appliances and/or equivalent units employed for air conditioning. In accordance with reference standard, this unit is classified as:

- Electronic automatic control suited to be installed in standalone configuration or to be mounted on other units, in relation to its manufacturing characteristics.
- As a Type 1 control unit, in relation to its operating characteristics, manufacturing tolerances and derivatives.
- As Class 2 device, in relation to its resistance to electric shocks
- As Class A device, in relation to its class and the structure of its software

#### 11.2 Forbidden use

The use of the unit for applications other than those described is forbidden.

It is worth remembering that the supplied relay contacts are functional and may be subject to failures (as the electronics controlling them may short circuit these relays or leave them open). For this reason, it is advisable to install the protection devices recommended in product specifications or other equivalent devices on the outside of the unit.

## 12 RESPONSIBILITIES AND RESIDUAL RISKS

Eliwell shall not be liable for any damages deriving from:

- *installation*/use other than that prescribed and, in particular, that which does not comply with safety *standards* anticipated by regulations and/or those given herein; use on boards which do not guarantee adequate protection against electric shock, water or dust under the ٠
- . conditions of assembly applied;
- use on boards which allow access to dangerous parts without the use of tools; •
- •
- tampering with and/or alteration of the products; *installation*/use on boards not complying with the *standards* and provisions of current legislation. .

## 13 DISCLAIMER

This document is exclusive property of **Eliwell Controls srl.** and cannot be reproduced and circulated unless expressly authorized by **Eliwell Controls srl** 

Although all possible measures have been taken by **Eliwell Controls srl l.** to guarantee the accuracy of this document, it does not accept any responsibility arising out of its use.

## 14 APPENDIX

| Name                     | Code                 | Description                                                                                   |
|--------------------------|----------------------|-----------------------------------------------------------------------------------------------|
|                          |                      | Compressor set controller:                                                                    |
|                          |                      | <ul> <li>power supply 12V~ 50/60Hz;</li> </ul>                                                |
|                          |                      | <ul> <li>power 5VA;</li> </ul>                                                                |
|                          |                      | <ul> <li>IP65-rated front protection;</li> </ul>                                              |
|                          |                      | plastic casing 32x74 mm;                                                                      |
|                          |                      | <ul> <li>panel noles 29X/1 mm;</li> <li>1 NTC or 4, 20m4 analogue input for inlat.</li> </ul> |
|                          |                      | INIC or 420mA analogue input for Inlet                                                        |
| EWCM 412                 | EM4A150300           | <ul> <li>I 42011A analogue input for<br/>condensation;</li> </ul>                             |
|                          | 2004/030300          | <ul> <li>7 diaital inputs for alarms:</li> </ul>                                              |
|                          |                      | <ul> <li>4 relay outputs for compressors;</li> </ul>                                          |
|                          |                      | <ul> <li>1 TTL serial port;</li> </ul>                                                        |
|                          |                      | <ul> <li>1 Triac output with phase step;</li> </ul>                                           |
|                          |                      | <ul> <li>1 12-24Vac Triac output for alarm</li> </ul>                                         |
|                          |                      | management                                                                                    |
|                          |                      | 1 PWM output for connection to fan                                                            |
|                          |                      | modules.                                                                                      |
|                          |                      | Same as EWCM 412, but with the following                                                      |
|                          | EM4A150350           | differences:                                                                                  |
| EWCM 415                 |                      | • I relay output for additional compressors<br>(for a total of 5 outputs)                     |
|                          |                      |                                                                                               |
|                          |                      | not equipped with Triac and PWM outputs                                                       |
|                          |                      | Same as EWCM 415, but with the following                                                      |
| EWGNA 440                | 51444450270          | differences:                                                                                  |
| EWCM 418                 | EM4A150370           | <ul> <li>not equipped with 420mA/010V</li> </ul>                                              |
|                          |                      | inverter output.                                                                              |
| TRANSFORMER              | TF411200(1)          | 230V~/12A 5.6 VA VDE transformer.                                                             |
| COPY CARD (optional)     | MW320500             | Parameter programming key.                                                                    |
|                          | COHV0100(1)          | Load control cable (connector + 1 m long cables)                                              |
| WIRING                   | COLV0100(1)          | Cable (connector + 1 m long cables) to connect low                                            |
| WIKING                   | 66210100()           | voltage inputs and <i>outputs</i> .                                                           |
|                          | CORK0100(2)          | Cable for 010V or 420mA analogue output                                                       |
| FILTER                   | FT111201             | LC filter, mains filter, recommended for applications                                         |
|                          | SN(01150             | NTC temperature probe 102AT 1.5 m (plastic)                                                   |
|                          | SN091150             | NTC temperature probe FUSAT 1.5 III (plastic).                                                |
| FROBL(*)                 | SN050A1500           | NTC temperature probe, 6X40 1.511 SILICON (metal).                                            |
|                          | TD200130(4)          | EWPA 030 / pressure transducer 20mA 0/30bar                                                   |
| PRESSURE TRANSDUCER      | TD200107(5)          | EWPA 007 pressure transducer 4 20mA -5/8bar                                                   |
|                          |                      | Technical data:                                                                               |
|                          | LD312420T1S00        | <ul> <li>power supply 12A, 420V~</li> </ul>                                                   |
|                          |                      | casing: IP55.                                                                                 |
|                          |                      | Technical data:                                                                               |
|                          | LD320420T1S00        | <ul> <li>power supply 20A, 420V~;</li> </ul>                                                  |
| THREE-PHASE FAN          |                      | casing: IP55.                                                                                 |
| CONTROLLER (DRV 300) (6) |                      | Technical data:                                                                               |
|                          | LD312420T1G00        | <ul> <li>power supply 12A, 420V~;</li> </ul>                                                  |
|                          |                      | casing: IP22.                                                                                 |
|                          |                      | Technical data:                                                                               |
|                          | LD32042011G00        | • power supply 20A, 420V~,                                                                    |
|                          | Eor n/n (nart        |                                                                                               |
|                          | numbers)             |                                                                                               |
|                          | > see instructions   |                                                                                               |
| FAN MODULES CES (6)      | sheet 8FI40014 CFS - |                                                                                               |
|                          | Fan Speed Modules    |                                                                                               |
|                          | GB-I-E-D-F           |                                                                                               |
|                          |                      |                                                                                               |
|                          | MW991300             | Open board to switch condensing fans ON/OFF. The                                              |
|                          |                      | card is controlled by a PWM signal.                                                           |
| FAN MODULE CF-REL        |                      | Characteristics of this model:                                                                |
|                          |                      | OII-DOALD Feldy;     maximum current of 6A:                                                   |
|                          |                      | Faston connectors                                                                             |
| RS 232 cable             | 1500128              | Length 1.8 m ( <sup>7</sup> )                                                                 |
| TTI cable                | 1500120              | Length 0.3 m (30 cm) ( <sup>8</sup> )                                                         |
| Param Manager -          | - SLP05XX000100 +    | Software used to control unit from a PC                                                       |
| PCIInterface2150         | PCI5A3000000         | Param Manager + Interface module also called PCI                                              |
| Bus Adapter 150          | BA10000R3700         | Interface module for multipoint ModBus                                                        |
| La concentra de la       |                      |                                                                                               |

(1) Needed for all models

(2) Needed for model EWCM 418

- (3) Used as alternative to pressure transducer: for inlet inputs
- (4) Needed for condensation input
- (5) Recommended for condensation input as an alternative to temperature probe
- (6) As alternative to other fan control modules

(7) Other lengths available. We recommend using a 1.8 m long cable. The maximum length varies according to data transmission speed.

(8) Other lengths available. We recommend using a 0.3 m long cable. Longer lengths may be used depending on electromagnetic disturbance in the environment.

## **GENERAL NOTES:**

- COHV and COLV cables are not required if they are supplied directly by the manufacturer.
- Eliwell also offers several types of NTC *probes* that vary according to the type or length of cable (PVC or silicone) installed.

NOTE: EWCM 400 must be used with a *transformer*, cabling and relative *probes*.

#### 14.1 CFS modules

CFS series units are optional modules that when connected to main control modules allow the speed of single-phase fans to be adjusted with currents

ranging from 2 A to 9 A.

They have an "open board" format and several different models are available.

--> see instructions sheet 8FI40014 CFS - Fan Speed Modules GB-I-E-D-F

## 14.2 DRV modules

If you use a DRV three-phase fan module, refer to the following diagram:

## Wiring diagram for DRV modules

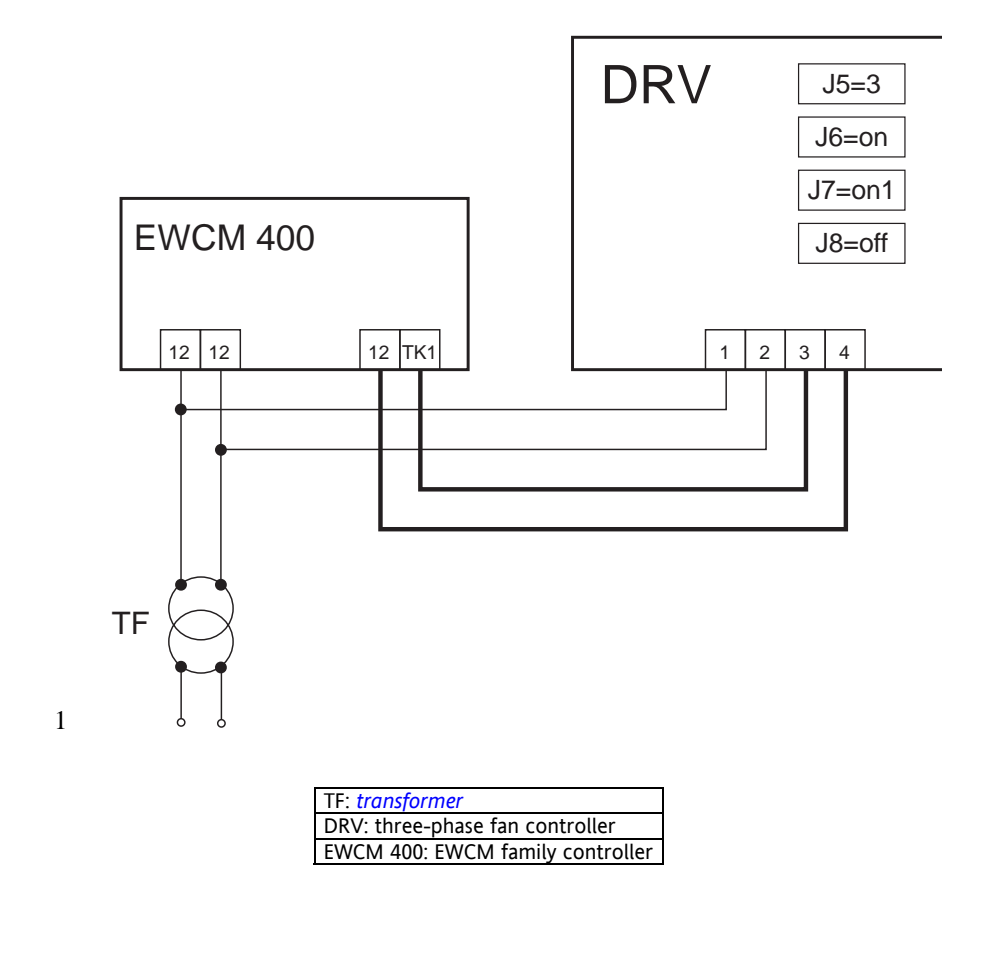

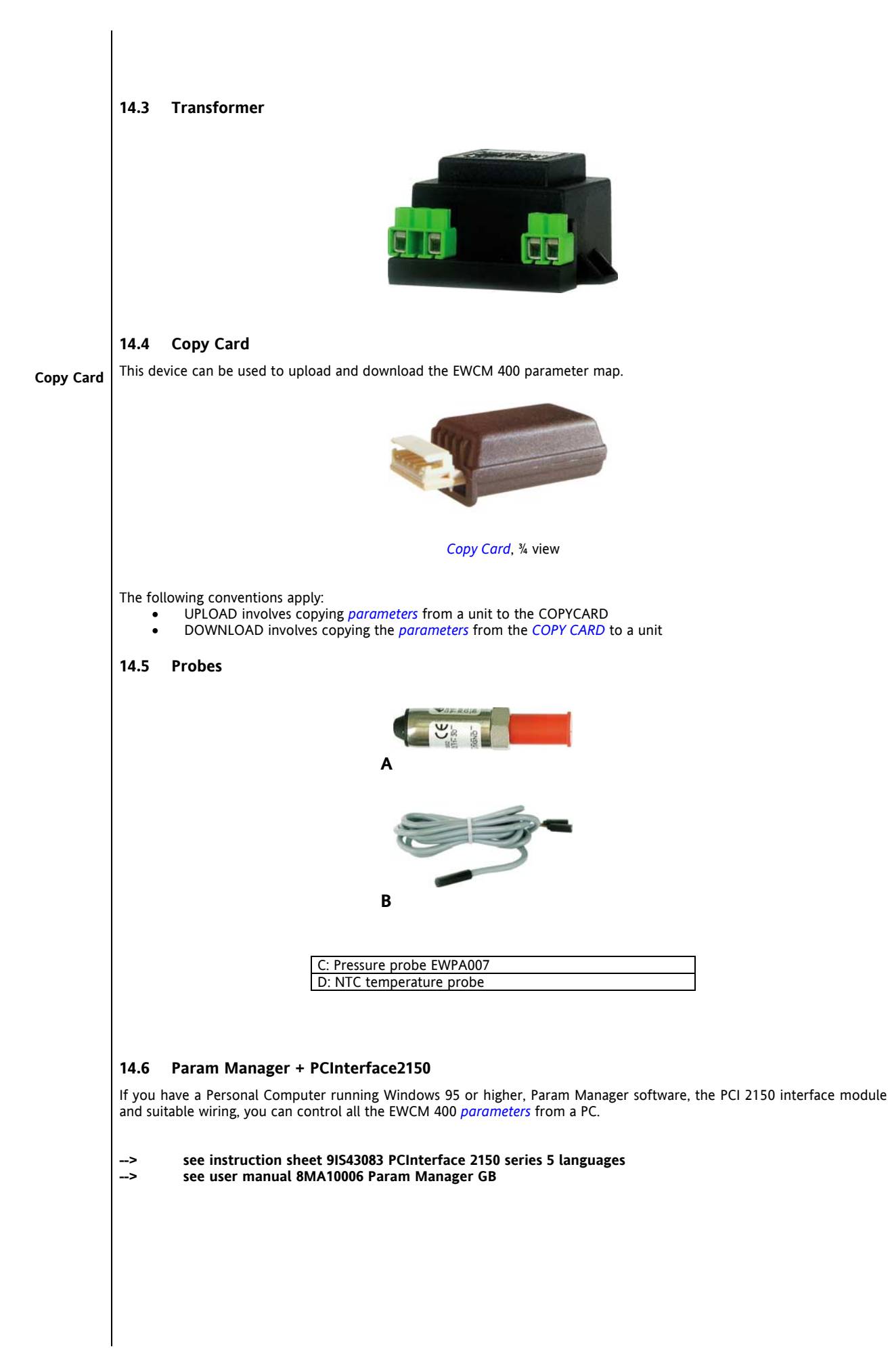

# 15 ANALITIC INDEX

| Alarm (ALL) parameter table                                                                                                    | 26                                                                                                    |
|----------------------------------------------------------------------------------------------------|----------------------------------------------------------------------------------------------------|
| Alarm output                                                                                                    | 16                                                                                                    |
| Alarm parameters                                                                                                    | 24                                                                                                    |
| Alarm Set/Reset                                                                                                    | 11                                                                                                    |
| Alarms                                                                                                    | 27                                                                                                    |
| Analogue alarms                                                                                                    | 30                                                                                                    |
| Analogue inputs                                                                                                    | 7                                                                                                    |
| APPENDIX                                                                                                    | 36                                                                                                    |
| Approvals                                                                                                    | 32                                                                                                    |
| В                                                                                                    |                                                                                                    |
| Balancing of operating hours                                                                                                    | 15                                                                                                    |
| Band                                                                                                    | 11                                                                                                    |
| Band/Set combination                                                                                                    | 11                                                                                                    |
| Buttons                                                                                                    | 11                                                                                                    |
| C                                                                                                    |                                                                                                    |
| Callouts                                                                                                    | 3                                                                                                    |
| CFS modules                                                                                                    | 37                                                                                                    |
| Compressor (CP) parameter table                                                                                                    | 26                                                                                                    |
| Compressor configuration                                                                                                    | 15                                                                                                    |
| Compressor parameters                                                                                                    | 24                                                                                                    |
| Compressor start/stop sequence                                                                                                    | 15                                                                                                    |
| Compressor timing                                                                                                    | 15                                                                                                    |
| Compressors                                                                                                    | 15                                                                                                    |
| Condensing fan                                                                                                    | 16                                                                                                    |
| Condensing fan analogue output> 418 models                                                                                                    |                                                                                                    |
| only                                                                                                    | ~                                                                                                    |
|                                                                                                    | 8                                                                                                    |
| Condensing fan control                                                                                                    | 8<br>20                                                                                                    |
| Condensing fan control<br>Condensing fan Triac (TK)> 412 models only                                                                                                    | 8<br>20<br><b>8</b>                                                                                                  |
| Condensing fan control<br>Condensing fan Triac (TK)> 412 models only<br>Configuration (CNF) parameter table                                                                                                    | 8<br>20<br><b>8</b><br><b>25</b>                                                                                     |
| Condensing fan control<br>Condensing fan Triac (TK)> 412 models only<br>Configuration (CNF) parameter table<br>Configuration of analogue inputs                                                                                                    | 8<br>20<br><b>8</b><br><b>25</b><br>7                                                                                |
| Condensing fan control<br>Condensing fan Triac (TK)> 412 models only<br>Configuration (CNF) parameter table<br>Configuration of analogue inputs<br>Configuration of condensing fan                                                                                                    | 8<br>20<br><b>8</b><br><b>25</b><br>7<br><b>16</b>                                                                   |
| Condensing fan control<br>Condensing fan Triac (TK)> 412 models only<br>Configuration (CNF) parameter table<br>Configuration of analogue inputs<br>Configuration of condensing fan<br>Configuration of digital inputs                                                                                                    | 8<br>20<br>8<br>25<br>7<br>16<br>7                                                                                   |
| Condensing fan control<br>Condensing fan Triac (TK)> 412 models only<br>Configuration (CNF) parameter table<br>Configuration of analogue inputs<br>Configuration of condensing fan<br>Configuration of digital inputs<br>Configuration of outputs                                                                                                    | 8<br>20<br>8<br>25<br>7<br>16<br>7                                                                                   |
| Condensing fan control<br>Condensing fan Triac (TK)> 412 models only<br>Configuration (CNF) parameter table<br>Configuration of analogue inputs<br>Configuration of condensing fan<br>Configuration of digital inputs<br>Configuration of outputs<br>Configuration parameters                                                                                                    | 8<br>20<br>8<br>25<br>7<br>16<br>7<br>7<br>23                                                                        |
| Condensing fan control<br>Condensing fan Triac (TK)> 412 models only<br>Configuration (CNF) parameter table<br>Configuration of analogue inputs<br>Configuration of condensing fan<br>Configuration of digital inputs<br>Configuration of outputs<br>Configuration parameters<br>Configuration table for analogue inputs                                                                                                    | 8<br>20<br>8<br>25<br>7<br>16<br>7<br>7<br>23<br>7                                                                   |
| Condensing fan control<br>Condensing fan Triac (TK)> 412 models only<br>Configuration (CNF) parameter table<br>Configuration of analogue inputs<br>Configuration of condensing fan<br>Configuration of digital inputs<br>Configuration of outputs<br>Configuration parameters<br>Configuration table for analogue inputs<br>Connecting the Copy Card                                                                                                    | 8<br>20<br>8<br>25<br>7<br>16<br>7<br>23<br>7<br>23<br>7                                                             |
| Condensing fan control<br>Condensing fan Triac (TK)> 412 models only<br>Configuration (CNF) parameter table<br>Configuration of analogue inputs<br>Configuration of condensing fan<br>Configuration of digital inputs<br>Configuration of outputs<br>Configuration parameters<br>Configuration table for analogue inputs<br>Configuration table for analogue inputs<br>Connecting the Copy Card<br>Control of compressors – cooling/direct controller              | 8<br>20<br>8<br>25<br>7<br>16<br>7<br>23<br>7<br>23<br>7<br>18                                                       |
| Condensing fan control<br>Condensing fan Triac (TK)> 412 models only<br>Configuration (CNF) parameter table<br>Configuration of analogue inputs<br>Configuration of condensing fan<br>Configuration of digital inputs<br>Configuration of outputs<br>Configuration parameters<br>Configuration table for analogue inputs<br>Connecting the Copy Card<br>Control of compressors – cooling/direct controller<br>Copy Card                                            | 8<br>20<br>8<br>25<br>7<br>16<br>7<br>23<br>7<br>23<br>7<br>23<br>7<br>18<br>38                                      |
| Condensing fan control<br>Condensing fan Triac (TK)> 412 models only<br>Configuration (CNF) parameter table<br>Configuration of analogue inputs<br>Configuration of condensing fan<br>Configuration of digital inputs<br>Configuration of outputs<br>Configuration parameters<br>Configuration table for analogue inputs<br>Configuration table for analogue inputs<br>Connecting the Copy Card<br>Control of compressors – cooling/direct controller<br>Copy Card | 8<br>20<br>8<br>25<br>7<br>16<br>7<br>23<br>7<br>23<br>7<br>7<br>7<br>18<br>38<br>38<br>9                            |
| Condensing fan control<br>Condensing fan Triac (TK)> 412 models only<br>Configuration (CNF) parameter table<br>Configuration of analogue inputs<br>Configuration of condensing fan<br>Configuration of digital inputs<br>Configuration of outputs<br>Configuration parameters<br>Configuration table for analogue inputs<br>Configuration table for analogue inputs<br>Connecting the Copy Card<br>Control of compressors – cooling/direct controller<br>Copy Card | 8<br>20<br>8<br>25<br>7<br>16<br>7<br>23<br>7<br>23<br>7<br>7<br>9<br>18<br>38<br>9<br>9                             |
| Condensing fan control<br>Condensing fan Triac (TK)> 412 models only<br>Configuration (CNF) parameter table<br>Configuration of analogue inputs<br>Configuration of condensing fan<br>Configuration of digital inputs<br>Configuration of outputs<br>Configuration parameters<br>Configuration table for analogue inputs<br>Connecting the Copy Card<br>Control of compressors – cooling/direct controller<br>Copy Card                                            | 8<br>20<br>8<br>25<br>7<br>16<br>7<br>23<br>7<br>23<br>7<br>18<br>38<br>9<br>3                                       |
| Condensing fan control                                                                                                    | 8<br>20<br>8<br>25<br>7<br>16<br>7<br>23<br>7<br>23<br>7<br>18<br>38<br>9<br>3<br>7                                  |
| Condensing fan control                                                                                                    | 8<br>20<br>8<br>25<br>7<br>16<br>7<br>23<br>7<br>23<br>7<br>18<br>38<br>9<br>3<br>7                                  |
| Condensing fan control                                                                                                    | 8<br>20<br>8<br>25<br>7<br>16<br>7<br>23<br>7<br>23<br>7<br>9<br>3<br>3<br>7<br>23<br>                               |
| Condensing fan control                                                                                                    | 8<br>20<br>8<br>25<br>7<br>16<br>7<br>23<br>7<br>23<br>7<br>                                                         |
| Condensing fan control                                                                                                    | 8<br>20<br>8<br>25<br>7<br>16<br>7<br>23<br>7<br>23<br>18<br>38<br>38<br>9<br>7<br>23<br>12<br>27                    |
| Condensing fan control                                                                                                    | 8<br>20<br>8<br>25<br>7<br>16<br>7<br>23<br>7<br>23<br>7<br>9<br>3<br>3<br>7<br>23<br>3<br>7<br>23<br>12<br>27<br>29 |
| Condensing fan control                                                                                                    | 8<br>20<br>8<br>25<br>7<br>16<br>7<br>23<br>7<br>23<br>7<br>7<br>23<br>7<br>23<br>7<br>23<br>12<br>27<br>29<br>7     |
| Condensing fan control                                                                                                    | 8<br>20<br>8<br>25<br>7<br>16<br>7<br>23<br>7<br>23<br>7<br>23<br>7<br>23<br>7<br>23<br>12<br>27<br>29<br>7<br>31    |

| Display                                       | .11               |
|-----------------------------------------------|-------------------|
| Downloading the parameter map                 | 9                 |
| DRV modules                                   | .37               |
| DRV modules:Wiring diagram for DRV modules    | .37               |
| E                                             |                   |
| Electromechanical data                        | .31               |
| EWCM 415 wiring diagram with temperature and  | !<br>_            |
| current input                                 | <b>6</b>          |
| EWCM 418 wiring diagram with temperature and  | l<br>-            |
| current input                                 | 6                 |
| F<br>Fan (FAN) narameter table                | 26                |
| Fan module control (TK1)> 112 models only     | 02.<br>و          |
| Fan narameters                                | 0                 |
| Fixed sequence                                | .23               |
| for FWCM 412 with temperature and current     |                   |
| input                                         | 5                 |
| Forhidden use                                 | 33                |
| FUNCTIONS                                     |                   |
| Н                                             |                   |
| Heating/inverse controller                    | .18               |
| Highlights                                    | 3                 |
| 1                                             |                   |
| Impulse duration                              | .16               |
| INSTALLATION                                  | 5                 |
| INTRODUCTION                                  | 4                 |
| К                                             |                   |
| Keyboard                                      | .11               |
|                                               |                   |
| LEDS                                          | <b>וו</b> .<br>דר |
| M                                             | . 27              |
| Menu structure                                | 13                |
| Modifying status of On-Off device             | .12               |
| N                                             |                   |
| Number of events per hour                     | .27               |
| Number of power steps                         | .15               |
| 0                                             |                   |
| OFF-ON and ON-ON sequence compressor 1        | .15               |
| On/off timing                                 | .15               |
| On/on timing                                  | .15               |
| ON-OFF output                                 | .16               |
| ON-OFF sequence                               | .21               |
| ON-ON and OFF-OFF compressor timing           | .15               |
| ON-ON and OFF-OFF sequence compressor 2       | .16               |
| Operating modes                               | .18               |
| Outputs                                       | 7                 |
| Param Managar + DCInterface2150               | 20                |
|                                               | 83.<br>רר         |
| Phase chift                                   | 23.<br>۱۲         |
| Physical quantities and units of massurement  | 10                |
| ringsical quantities and annes of measurement | . 10              |

| Pick-up                                    | . 16 |
|--------------------------------------------|------|
| Polarity of digital inputs                 | 7    |
| Polarity of relays                         | 8    |
| Polarity RL1-RL4                           | . 15 |
| Probes                                     | 38   |
| Programming parameters and displaying unit |      |
| status: menu levels                        | 12   |
| Proportional or                            | . 16 |
| R                                          |      |
| Recommended use                            | 33   |
| Registration of working hours              | 22   |
| Relays (RL)                                | 8    |
| RESPONSIBILITIES AND RESIDUAL RISKS.       | 34   |
| S                                          |      |
| Safety timing                              | . 15 |
| Selection of operating mode                | . 18 |
| Serial output                              | 9    |
| Silent speed                               | 20   |
| Standards                                  | 32   |
|                                            |      |

| Stand-by                             | 18             |
|--------------------------------------|----------------|
| SYSTEM CONFIGURATION                 | 15             |
| т                                    |                |
| Table of parameters                  | 25             |
| Technical data                       | 31             |
| TECHNICAL DATA                       | 31             |
| TEMPERATURE CONTROL FUNCTIONS        | 18             |
| Transformer                          | <b>31</b> ; 38 |
| U                                    |                |
| UL approvals                         | 32             |
| Units of measurement                 | 10             |
| USE OF DEVICE                        | 33             |
| USE OF MANUAL                        | 3              |
| USER INTERFACE                       | 11             |
| V                                    |                |
| Ventilation chart                    | 20             |
| W                                    |                |
| Wiring diagram                       | 5              |
| Wiring diagrams for EWCM 400 devices | 5              |

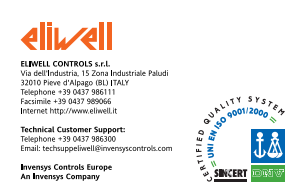

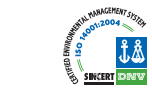

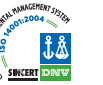

EWCM 400 User Manual 2006/3/ Cod: 9MA10003